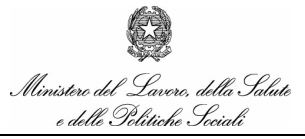

Manuale Utente

Servizio di sviluppo in outsourcing del SIS-N

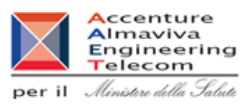

# Autorizzazione Convegni e Congressi

Manuale Utente

Versione 1.0 28/02/2009

manualegeneraleaziende.doc

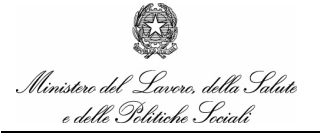

Manuale Utente

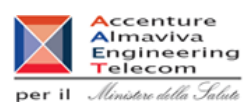

## Indice

| 1.   | Introduzione                                                                       | 5  |
|------|------------------------------------------------------------------------------------|----|
| 1.1  | Definizioni e Glossario                                                            | 5  |
| 2.   | Generalità                                                                         | 6  |
| 2.1  | Avvertenze                                                                         | 6  |
| 3.   | Guida all'uso delle funzioni                                                       | 9  |
| 4.   | Funzionalità delle Aziende: Registrazione nuovo Utente da Account Provisioning     | 11 |
| 4.1  | Registrazione nuovo utente                                                         | 11 |
| 5.   | Funzionalità delle Aziende: Modalità di accesso                                    | 16 |
| 5.1  | Accesso al sistema di sicurezza                                                    | 16 |
| 5.2  | Accesso al sistema di autorizzazione di convegni e congressi                       | 17 |
| 6.   | Funzionalità delle Aziende: Gestione profilo personale - Anagrafica                | 18 |
| 6.1  | Gestione Profilo utente                                                            | 18 |
| 6.2  | Completamento dati anagrafici                                                      | 19 |
| 6.3  | Cambio Password                                                                    | 19 |
| 6.4  | Set segreto                                                                        | 20 |
| 6.5  | Hai dimenticato la password?                                                       | 22 |
| 7.   | Funzionalità delle Aziende: Gestione profilo personale – Nuovo Profilo (Richiesta) | 25 |
| 7.1  | Gestione Profilo utente                                                            | 25 |
| 8.   | Funzionalità delle Aziende: Selezione dell'azienda da gestire                      | 27 |
| 8.1  | Selezione Azienda                                                                  | 27 |
| 9.   | Funzionalità delle Aziende: Richiesta Nuovo Profilo                                | 29 |
| 9.1  | Selezione descrizione Azienda                                                      | 29 |
| 9.2  | Selezione Lista aziende                                                            | 30 |
| 9.3  | Conferma Richieste                                                                 | 31 |
| 10.  | Funzionalità delle Aziende: Inserimento delle Richieste                            | 32 |
| 10.1 | Inserimento Richieste                                                              | 32 |
| 11.  | Funzionalità delle Aziende: Aggiornamento delle Richieste                          | 37 |

Ministere del Lavere, della Salute e delle Politiche Seciali

#### Manuale Utente

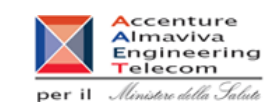

| 11.1 | Filtro ricerca                                                           | 37 |
|------|--------------------------------------------------------------------------|----|
| 11.2 | Lista                                                                    | 38 |
| 11.3 | Dettaglio                                                                | 39 |
| 12.  | Funzionalità delle Aziende: Validazione delle Richieste                  | 41 |
| 12.1 | Filtro ricerca                                                           | 41 |
| 12.2 | Lista                                                                    | 43 |
| 12.3 | Dettaglio                                                                | 44 |
| 13.  | Funzionalità delle Aziende: Cancellazione/Sospensione delle Richieste    | 49 |
| 13.1 | Filtro ricerca                                                           | 49 |
| 13.2 | Lista                                                                    | 51 |
| 13.3 | Dettaglio                                                                | 52 |
| 14.  | Funzionalità delle Aziende: Estremi di Pagamento delle Richieste         | 56 |
| 14.1 | Filtro ricerca                                                           | 56 |
| 14.2 | Lista                                                                    | 58 |
| 14.3 | Dettaglio                                                                | 58 |
| 15.  | Funzionalità delle Aziende: Consuntivo delle Spese                       | 60 |
| 15.1 | Filtro ricerca                                                           | 60 |
| 15.2 | Lista                                                                    | 62 |
| 15.3 | Dettaglio                                                                | 62 |
| 16.  | Funzionalità delle Aziende: Interrogazione delle Richieste               | 65 |
| 16.1 | Filtro ricerca                                                           | 65 |
| 16.2 | Lista                                                                    | 66 |
| 16.3 | Dettaglio                                                                | 67 |
| 17.  | Funzionalità delle Aziende: Firma Digitale                               | 71 |
| 17.1 | Firma digitale                                                           | 71 |
| 18.  | Funzionalità delle Segreterie Organizzative: Inserimento delle Richieste | 73 |
| 18.1 | Filtro ricerca                                                           | 73 |
| 18.2 | Inserimento dati prerichiesta                                            | 75 |
| 18.3 | Selezione Comune                                                         | 77 |

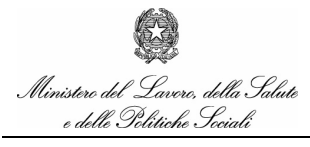

Manuale Utente

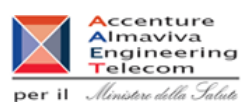

| 18.4 | Gestione Lista Aziende da associare alla richiesta | . 77 |
|------|----------------------------------------------------|------|
| 18.5 | Esito inserimento della richiesta                  | . 78 |
| 18.6 | Richieste Credenziali di accesso                   | . 79 |
| 18.7 | Accesso al Sistema per utenti abilitati            | . 80 |

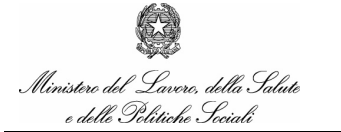

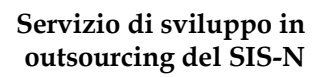

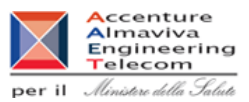

## 1. Introduzione

Il documento riporta la descrizione delle funzioni relative alla gestione del sistema di autorizzazione di convegni e congressi richiesto da parte dell'ufficio AIFA. Il documento è diviso in sezioni legate alla tipologia di utente.

#### 1.1 Definizioni e Glossario

Nella tabella riportata di seguito sono elencati tutti gli acronimi e le definizioni adottate nel presente documento.

|   | Termine | Definizione                            |
|---|---------|----------------------------------------|
| 1 | AIFA    | Agenzia Italiana del Farmaco           |
| 2 | NSIS    | Nuovo Sistema Informativo Sanitario    |
| 3 | comma 5 | comma 5 del Decreto Legislativo 219/06 |
| 4 | comma 6 | comma 6 del Decreto Legislativo 219/06 |

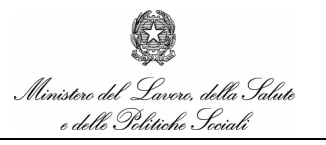

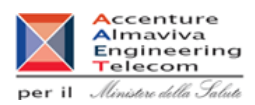

### 2. Generalità

Le aziende farmaceutiche che intendono fare richiesta di Autorizzazione di Convegni o Congressi hanno a disposizione specifici servizi.

Per accedere a tali servizi è necessario:

accedere al sito <u>http://nsis.sanita.it</u> e scegliere, tra i servizi in linea, quelli relativi al sistema di Autorizzazione di Convegni o Congressi.

Nei paragrafi successivi sono illustrate le funzioni e le modalità per effettuare tutte le operazioni necessarie ad effettuare e consultare le richieste.

#### 2.1 Avvertenze

Per utilizzare al meglio le funzioni disponibili è consigliabile seguire le indicazioni riportate di seguito.

Impostazione proprietà dello schermo

Per assicurare la corrispondenza tra gli schermi riportati nel manuale e quelli delle funzioni applicative è consigliabile definire le impostazioni dello schermo nel modo seguente:

Tavolozza dei colori65.536 colori (16 bit)Area del desktop1024 per 768 pixelDimensione caratteriCaratteri piccoli

#### 2.1.1 Impostazione opzioni del browser

Per l'utilizzo delle funzioni applicative è necessario che il client sia abilitato all'accesso di siti sicuri (HTTPS).

Inoltre occorre impostare, la prima volta che si accede all'applicazione, le opzioni del browser, impostando:

- l'accettazione dei Cookies;
- l' attivazione degli script JAVA.
- Attivazione dei Pop-up

#### 2.1.2 Modalità di navigazione

#### Servizio di sviluppo in outsourcing del SIS-N

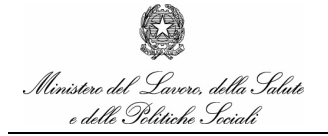

Manuale Utente

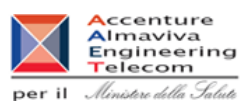

Il modello di interazione tra l'utente ed il sistema è quello tipico dell'ambiente Internet, dove il colloquio è realizzato tramite elementi visivi a carattere testuale e iconografico che facilitano l'utilizzatore nell'intuizione delle azioni da intraprendere.

La navigazione tra gli schermi che compongono le transazioni è verificata dalle funzioni al fine di garantire l'integrità dei dati. Pertanto, per una corretta navigazione, non devono essere utilizzati all'interno del browser né l'indirizzo http (URL) posto in alto sullo schermo, né i comandi di richiamo diretto delle pagine (ad esempio: Avanti, Indietro, Aggiorna, Preferiti, Cronologia, ecc.), bensì i comandi messi a disposizione dall'applicazione.

In particolare, gli elementi su cui operare sono i seguenti:

| abl     |   | casella di input, per i campi digitabili dello schermo                                                         |
|---------|---|----------------------------------------------------------------------------------------------------|
| abl     |   | casella di output, per i campi protetti dello schermo                                                          |
|         |   | combo- box, per la lista di voci selezionabili                                                                 |
| $\odot$ |   | option-button, per la selezione esclusiva fra le diciture proposte                                             |
|         |   | area di testo, per i campi digitabili dello schermo in formato libero fino a un<br>numero massimo di caratteri |
|         |   | check-box, per indicare una scelta fra le diciture proposte                                                    |
|         | • | scroll-bar, ossia barre di scorrimento orizzontale/verticale dello schermo                                     |

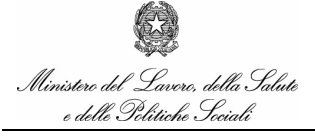

Manuale Utente

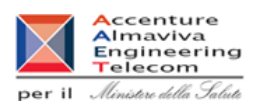

button, ossia bottone per confermare/annullare un'operazione

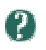

richiamo della Guida in linea dell'applicazione

Per quanto riguarda i messaggi e le segnalazioni, in generale vengono inviati in un'apposita message box.

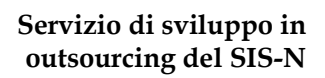

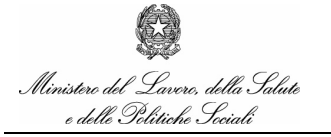

•

Manuale Utente

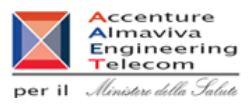

## 3. Guida all'uso delle funzioni

La sezione dedicata alle Aziende Farmaceutiche mette a disposizione servizi per la compilazione delle richieste e per la successiva consultazione.

I servizi disponibili consentono di registrare la richiesta e verificarne direttamente lo stato di avanzamento nel processo di approvazione.

E' possibile richiedere l'autorizzazione a convegni, congressi o riunioni ai sensi dei comma 5 o 6 del dec. legislativo 219/06.

Per la registrazione di un utente delle Aziende Farmaceutiche non è previsto attualmente alcun termine di scadenza.

Deve invece essere effettuato il cambio della password con cadenza periodica secondo le attuali disposizioni sulla privacy.

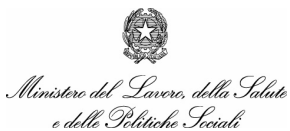

Manuale Utente

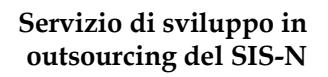

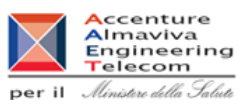

## Funzionalità delle Aziende

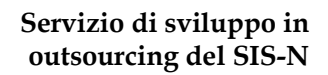

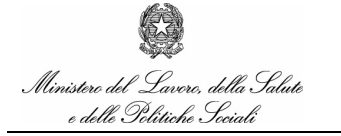

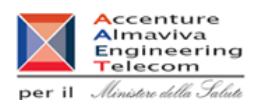

## 4. Funzionalità delle Aziende: Registrazione nuovo Utente da Account

## Provisioning

#### 4.1 *Registrazione nuovo utente*

In questa sezione è possibile procedere all'inserimento di un nuovo Account previa registrazione accedendo al servizio di Account Provisioning dal sito <u>https://nsis.sanita.it/account/accountprovisioning</u>

Selezionando il menu "Gestione Profilo Utente" è possibile accedere tramite un'altra finestra alle funzionalità di gestione della propria anagrafica.

#### 4.1.1 Accesso alla Funzionalità

Si accede al servizio di account provisioning da broser digitando http://provisioning:9081/accountprovisioning/

Viene visualizzata la pagina da cui si accede al form di registrazione nuovo account cliccando sul tasto Registrazione

Ministero del Lavoro, della Salute e delle Politiche Sociali

Manuale Utente

#### Servizio di sviluppo in outsourcing del SIS-N

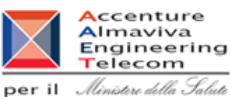

#### Registrazione

Benvenuto nell'area di registrazione del Nuovo Sistema Informativo del Ministero della Salute (NSISS).

Per ottenere le credenziali di accesso al sistema Le viene richiesto di completare il form di registrazione con i suoi dati personali.

Poiché tali dati personali risulteranno successivamente non modificabili è pregato di controllarne l'esattezza prima di procedere.

I suoi dati personali verranno utilizzati al solo scopo di identificazione e tracciatura delle attività ai sensi della legge sulla privacy 196/2003.

Durante la fase di registrazione è richiesta l'identificazione dell' Unità Organizzativa di appartenenza all'interno delle Unità Organizzative censite dal Ministero della Salute.

Qualora avesse difficoltà ad identificare l'Unità Organizzativa di appartenenza è pregato di contattare il nostro Help Desk al numero 06-4324393 prima di procedere con la registrazione.

Per informazioni e difficoltà di tipo tecnico-operative, è possibile chiamare l'Help Desk del Ministero della Salute al numero 06-4324393 nel seguente orario:

dal lunedì al venerdì: 8.00 - 18.00 Il servizio di Help Desk dispone di 6 linee RA.

A seguito dell'avvenuta registrazione, entrato nel sistema informativo NSISS, avrà la possibilità di richiedere il profilo necessario per svolgere la sua attività.

Grazie per la collaborazione.

Registrazione

Cliccando su "Registrazione" viene visualizzata la pagina seguente

| Ministe   | ro   | del    | Lav   | oro, | della  |
|-----------|------|--------|-------|------|--------|
| Salute    | e    | de     | elle  | Pol  | itiche |
| Sociali · | - Se | ettore | e Sal | ute  |        |

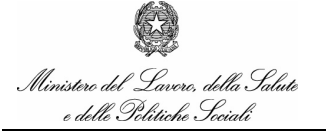

Manuale Utente

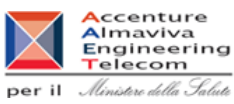

| I Dati con * sono obb                                             | ligatori                                                |                                                             |                          |              |
|-------------------------------------------------------------------|---------------------------------------------------------|-------------------------------------------------------------|--------------------------|--------------|
| Cognome *                                                         |                                                         | Nome *                                                      |                          |              |
| Data di nascita *                                                 |                                                         | Comune di nascita *                                         |                          |              |
| Provincia di nascita                                              |                                                         | Stato di nascita                                            | Italia                   |              |
| Sesso *                                                           |                                                         | Codice fiscale *                                            |                          |              |
| Email utente *                                                    |                                                         | Unità Organizzativa<br>di appartenenza *                    |                          | Cerca        |
| VERIFICA DELLA RE(<br>Questo passaggio ci<br>Digita il numero che | SISTRAZIONE<br>aiuta a combattere<br>vedi nel campo Sei | le registrazioni automatich<br>iale di registrazione nel ca | ie.<br>mpo Codice di rej | gistrazione. |
| _                                                                 | 5326                                                    | Codice registrazione *                                      |                          |              |
| Seriale Registrazione                                             |                                                         |                                                             |                          |              |

Per procedere alla Registrazione occorre inserire tutti i dati e selezionare l'Unità Organizzativa ciccando il tasto "Cerca"

Si osservi che nel campo Codice Registrazione è necessario digitare esattamente il Seriale di Registrazione che compare a lato.

#### 4.1.2 Azioni

È possibile Inserire tutti i dati, tra cui L'Unità Organizzativa selezionando il tasto "Cerca", quindi premere il tasto "Registrazione Utente" per accedere alla pagina successiva di conferma dei dati inseriti.

Ciccando su "Cerca" viene visualizzata la finestra a pop-up da cui è possibile selezionare l'Unità Organizzativa ciccando sul nome corrispondente e premendo il tasto "Conferma" per riportare il valore selezionato nel campo corrispondente del form di inserimento.

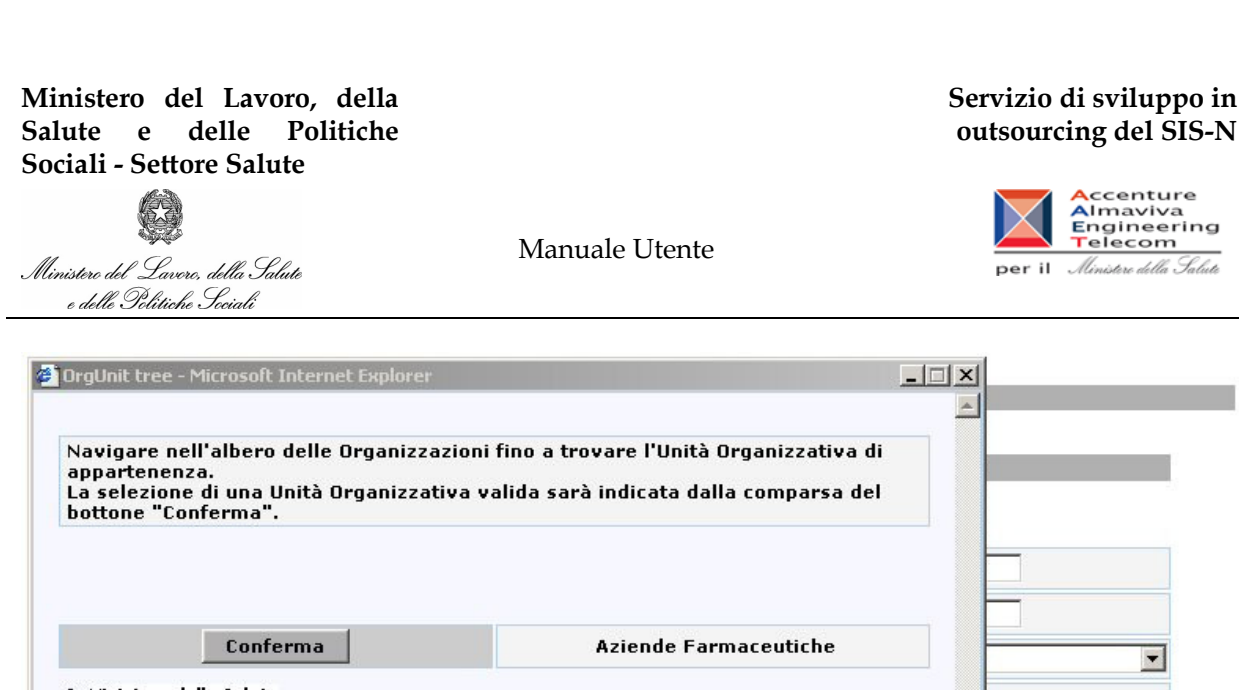

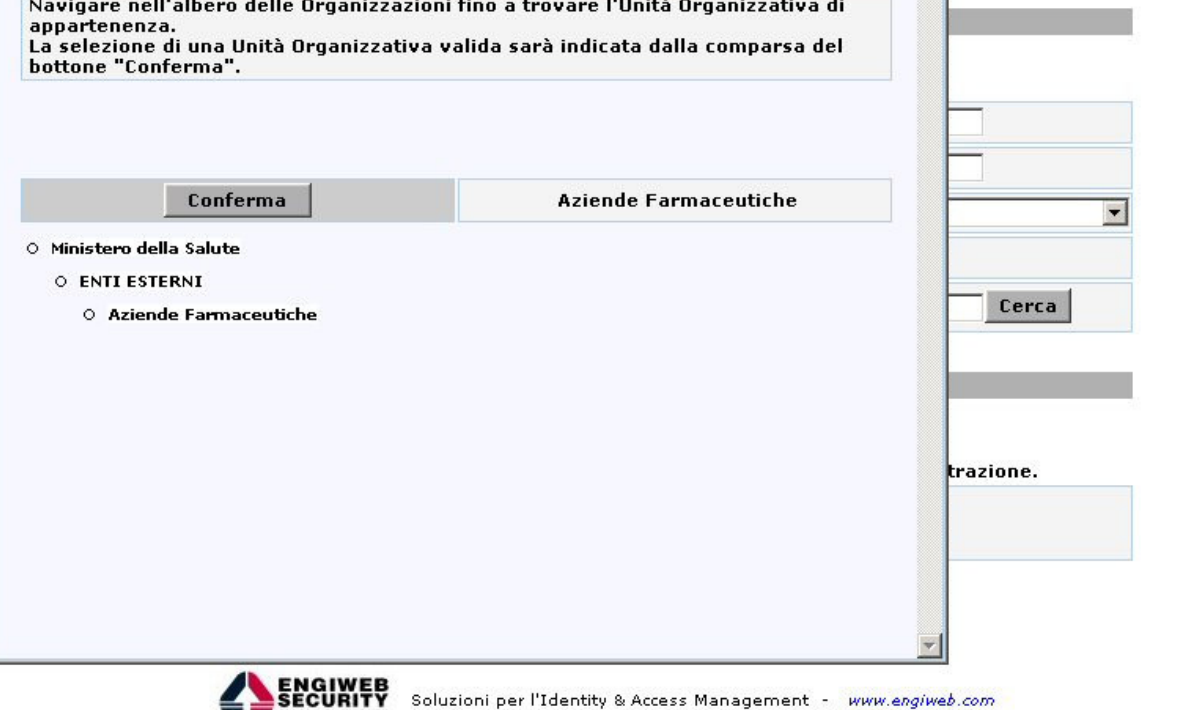

A seguito della conferma dati inseriti e l'accettazione dela legge sulla privacy il sistema provvede a inviare automaticamente all'utente una mail contenente un link per la generazione automatica delle credenziali di accesso al servizio di Profile Provisioning.

| Oggetto:                                                  | Servizio di registrazione Ministero della Salute                                                                                                    |
|-----------------------------------------------------------|----------------------------------------------------------------------------------------------------|
|                                                           | dettagli mail≠                                                                                                    |
|                                                           |                                                                                                    |
| Il sistema h<br>Si prega di<br>A seguito de<br>UTENTE, la | a ricevuto la Sua richiesta di registrazione.<br>confermare la richiesta di registrazione accedendo al link riportato.<br>ella sua conferma le sarà inviato, sempre nella sua casella di posta, il suo CODICE<br>sua PASSWORD ed il suo codice segreto per accedere ai servizi. |
| Click per ap                                              | rire il collegamento.                                                                                                    |
| http://10.10                                              | 7.101.71:9081/accountprovisioning/jsp/register.jsp?CODE=ludybf0h7mcd1ktcb1kx                                                                                                    |

Una volta generate le credenziali ciccando sul link inviato via mail il sistema provvede ad inviare all'utente una nuova mail contenente le credenziali di accesso a ProfileProvisioning generate

manualegeneraleaziende.doc

#### Servizio di sviluppo in outsourcing del SIS-N

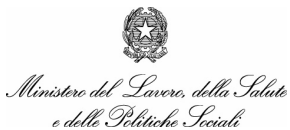

Manuale Utente

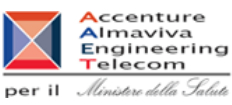

| uggetto:                                                                  | Conferma avvenuta registrazione                                                                                                    |
|---------------------------------------------------------------------------|----------------------------------------------------------------------------------------------------|
|                                                                           | dettagli mai                                                                                                    |
|                                                                           |                                                                                                    |
|                                                                           |                                                                                                    |
| La Sua regis<br>Le Sue cred                                               | strazione è stata confermata e sarà operativa tra qualche minuto!<br>enziali di accesso al sistema sono:                                                                                                    |
| CODICE UT                                                                 | FENTE: mi2532                                                                                                    |
| PASSWORE                                                                  | D: WIS3.3SN                                                                                                    |
| CODICE SE                                                                 | EGRETO: QJE7BY4.                                                                                                    |
| Il Suo CODI<br>modificato.                                                | ICE UTENTE rappresenta l'identificativo personale nel sistema NSIS e non verrà mai più                                                                                                    |
| La Sua PAS:                                                               | SWORD dovrà essere modificata al primo accesso al sistema e ad ogni scadenza                                                                                                    |
| temporale.<br>Il codice seg<br>Per rendere<br>'Gestione Pr<br>selezionare | greto potrà essere utilizzato in caso di smarrimento della Sua Password.<br>il codice segreto di facile utilizzo mnemonico, si prega di accedere nell' applicazione<br>rofilo', alla opzione 'Set Segreto' dove, utilizzando inizialmente il codice segreto, potrà<br>una Domanda e Risposta segreta. |
| Le ricordiam<br>parte del Mi                                              | no che con la registrazione, Lei ha confermato il trattamento dei Suoi dati personali da<br>nistero ai sensi della legge 675/96.                                                                                                    |
| In caso di p                                                              | roblemi può contattare il nostro Help Desk al numero verde 369.                                                                                                    |
| Distinti Salu<br>test test                                                | ti                                                                                                    |

Al primo accesso al servizio di Access Portal inserendo l'utente e la password ricevute via mail il sistema richiede all'utente di modificare la password.

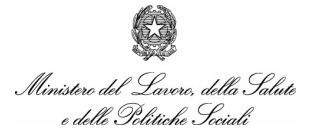

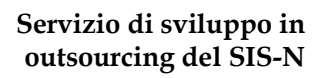

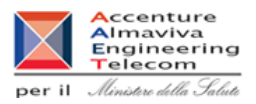

## 5. Funzionalità delle Aziende: Modalità di accesso

#### 5.1 Accesso al sistema di sicurezza

#### 5.1.1 Accesso alla Funzionalità

L'accesso al sistema avviene tramite il punto unico d'accesso del Nuovo Sistema Informativo Sanitario (NSIS) all'indirizzo <u>https://nsis.sanita.it/accessportal/</u>

| Passwor  | d di rete       |                                         | <u>?×</u> |
|----------|-----------------|-----------------------------------------|-----------|
| <u>@</u> | Immettere il no | me utente e la password.                |           |
| ۶Ŭ       | Sito:           | 10.10.100.11                            |           |
|          | Area autentica  | azione Access Manager for e-business    |           |
|          | Nome utente     | mi2584                                  |           |
|          | Password        | *****                                   |           |
|          | 🔲 Salva la pa   | ,<br>assword nell'elenco delle password |           |
|          |                 | OK Ann                                  | ulla      |
|          |                 |                                         |           |

#### 5.1.2 Azioni

Occorre digitare utenza e password, dopodichè, per accedere al menu delle funzioni è sufficiente selezionare il pulsante OK.

#### Servizio di sviluppo in outsourcing del SIS-N

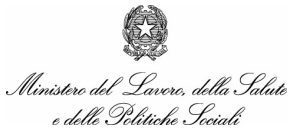

Manuale Utente

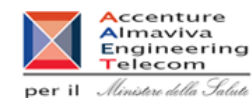

 

 Nuovo Istema Istema Sanitario
 Benvenuto!

 Rossi
 Questo è il Portale di accesso all'area privata del Nuovo Sistema Informativo Sanitario del Ministero della Salute. Nella colonna del mer , ra, sono indicate tutte le applicazioni disponibili, in base al proprio profilo autorizzativo. Si può fare click su una o più applicazioni per operare.

 Gestione Profilo
 L'applicazione di Gestione Profilo, sempre presente, permette di modificare il proprio profilo autorizzativo attraverso le seguenti funzionalità:

5.2 Accesso al sistema di autorizzazione di convegni e congressi

#### 5.2.1 Accesso alla Funzionalità

L'accesso al sistema avviene premendo il pulsante Convegni e Congressi

| Aziende                                                                          | ZAINI LUIGI S.P.A.                                                                                                    |
|----------------------------------------------------------------------------------|----------------------------------------------------------------------------------------------------|
| <ul> <li>Richieste</li> <li>Gestione aziende</li> <li>Documenti utili</li> </ul> | Accesso ai Servizi                                                                                                    |
|                                                                                  | Questa sezione ospita i servizi dedicati alle Aziende Farmaceutiche per la gestione delle informazioni<br>relative alle richieste di autorizzazione all'organizzazione di convegni e congressi, di cui all'art. 124<br>comma 5 e 6 del dec Leg.vo 219/06. |
|                                                                                  | La sottosezione dedicata alle <b>Richieste</b> consente la gestione (inserimento, aggiornamento, ecc.) dei dati relativi alle richieste di autorizzazione.                                                                                                |
|                                                                                  | La sottosezione dedicata alla <b>Gestione Aziende</b> consente di selezionare un'altra azienda di cui gestire le richieste oppure di effettuare una domanda per la gestione di ulteriori aziende.                                                         |
|                                                                                  | La sottosezione dedicata ai <b>Documenti utili</b> consente di consultare i documenti utili allo svolgimento dell'attività di gestione delle richieste.                                                                                                   |
|                                                                                  | Attenzione<br>Il proponente è responsabile della veridicità dei dati attinenti ad ogni singola richiesta.                                                                                                    |

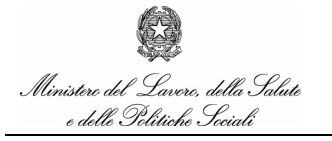

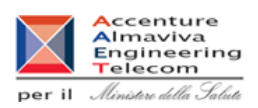

## 6. Funzionalità delle Aziende: Gestione profilo personale - Anagrafica

#### 6.1 *Gestione Profilo utente*

In questa sezione è possibile accedere alla consultazione della propria anagrafica, in particolare è possibile effettuare il cambio della password.

Selezionando il menu "Gestione Profilo Utente" è possibile accedere tramite un'altra finestra alle funzionalità di gestione della propria anagrafica.

#### 6.1.1 Accesso alla Funzionalità

Selezionando il menu "Gestione Profilo Utente " è possibile accedere tramite un'altra finestra alla funzionalità di gestione del profilo personale

GESTIONE PROFILO

Selezionando la voce compare il menu delle seguenti funzionalità:

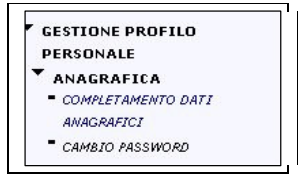

#### 6.1.2 Azioni

È possibile selezionare la voce di interesse tra le seguenti:

- Completamento dati anagrafici
- Cambio Password

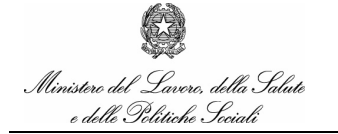

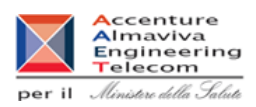

#### 6.2 Completamento dati anagrafici

In questa sezione è possibile completare i propri dati anagrafici oltre a quelli presenti.

N.B. la modifica del proprio indirizzo di posta elettronica avrà effetto solo per l'utilizzo dei messaggi inerenti all'accesso tramite NSIS, l'indirizzo memorizzato in qualità di utente del Sistema di Autorizzazione ai convegni e Congressi rimarrà invariato.

#### 6.2.1 Accesso alla Funzionalità

Selezionando il menu "Completamento dati anagrafici" è possibile accedere alla funzionalità di completamento dei dati anagrafici

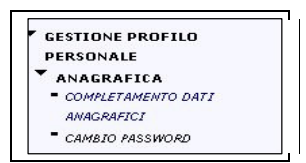

#### 6.2.2 Azioni

È possibile modificare le voci anagrafiche di interesse.

#### 6.3 Cambio Password

In questa sezione è possibile cambiare la propria password

#### 6.3.1 Accesso alla Funzionalità

Selezionando il menu "Cambio Password" è possibile accedere alla funzionalità cambio della Password

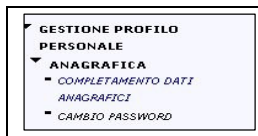

Servizio di sviluppo in outsourcing del SIS-N

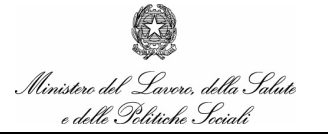

Manuale Utente

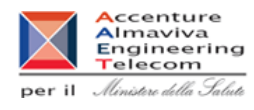

La maschera del cambio Password appare come in figura:

| In base alle politiche                              | e di sicurezza del Mi                        | nistero della Salute relative alla tut           | ela della privacy,     |  |
|-----------------------------------------------------|----------------------------------------------|--------------------------------------------------|------------------------|--|
| la password deve avere le seguenti caratteristiche: |                                              |                                                  |                        |  |
| - di lunghezza almeno pari a 8 caratteri;           |                                              |                                                  |                        |  |
| - deve contenere almeno una lettera minuscola;      |                                              |                                                  |                        |  |
| - deve contenere alr                                | neno una lettera ma                          | iiuscola;                                        |                        |  |
| <ul> <li>deve contenere alr</li> </ul>              | neno un numero;                              |                                                  |                        |  |
| - deve contenere un                                 | o o più caratteri spe                        | ciali, come ad esempio segni di inte             | rpunzione(.:,;!?)      |  |
| o altro ( + * );                                    |                                              |                                                  |                        |  |
| - non deve avere att                                | tinenza diretta con d                        | lati anagrafici;                                 |                        |  |
| <ul> <li>deve differire dalle</li> </ul>            | e ultime 8 password                          | utilizzate dall'utente;                          |                        |  |
| - non deve coincider<br>Generali o degli Uffi       | e con (o contenere)<br>ci, squadre di calcio | vocaboli facili da ricordare (es.: ac<br>, ecc); | ronimi delle Direzioni |  |
| La password ha valio                                | dità 90gg.                                   |                                                  |                        |  |
|                                                     |                                              |                                                  |                        |  |
|                                                     |                                              |                                                  |                        |  |
| Vecchia password                                    |                                              |                                                  |                        |  |
| Vecchia password<br>Nuova password                  |                                              | Conferma nuova password                          |                        |  |

#### N.B.

Per facilitare l'inserimento della nuova password è consigliabile leggere le istruzioni presentate nella pagina.

Per effettuare il cambio occorre inserire la vecchia password nella casella corrispondente ed inserire 2 volte la nuova.

#### 6.3.2 Azioni

Dopo aver inserito i dati necessari occorre premere il pulsante conferma, dopodiché la modifica sarà effettiva.

#### 6.4 Set segreto

In questa sezione è possibile cambiare il set segreto

La passprhase è un meccanismo che consente all'utente registrato di ottenere una nuova password semplicemente rispondendo ad una domanda impostata in precedenza.

#### 6.4.1 Accesso alla Funzionalità

#### Servizio di sviluppo in outsourcing del SIS-N

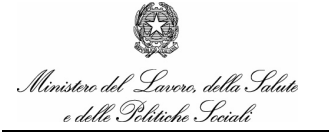

Manuale Utente

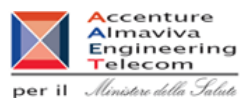

L'impostazione della passphrase viene effettuata nella sezione Gestione profilo personale => Anagrafica => set segreto.

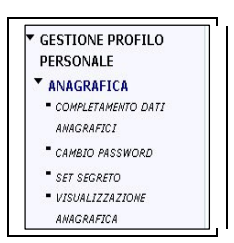

La maschera del set segreto appare come in figura:

| password                       | in codice Doma   | nda/Risposta 9  | Segreta mnemonica    | le permetterà d   | i recuperare una  |
|--------------------------------|------------------|-----------------|----------------------|-------------------|-------------------|
| temporanea in caso             | di smarriment    | o della sua pa  | ssword.              |                   |                   |
| Per modificare la ri<br>volta, | sposta segreta   | occorre fornir  | e la vecchia rispost | ta segreta o, nel | caso sia la prima |
| il codice segreto inv          | viatole a seguit | o della registr | azione.              |                   |                   |
|                                |                  |                 |                      |                   |                   |
| Domanda                        |                  | ×               |                      |                   |                   |
|                                |                  |                 |                      |                   |                   |
|                                |                  |                 |                      |                   |                   |

#### 6.4.2 Azioni

La prima volta che si accede il campo "nuova domanda" è vuoto, perciò è necessario impostare la passphrase con il codice segreto ricevuto via mail insieme alle altre credenziali. La passphrase (tipicamente un codice alfanumerico senza alcun significato) deve essere inserita nella casella "Risposta segreta", successivamente deve essere premuto il pulsante "Verifica segreto".

Dopo questa operazione è possibile impostare una passphrase di senso compiuto ed una risposta conosciuta solo dall'utente.

| Ministero del Lavoro, della<br>Salute e delle Politiche<br>Sociali - Settore Salute     |                                                           | Servizio di sviluppo in<br>outsourcing del SIS-N |
|-----------------------------------------------------------------------------------------|-----------------------------------------------------------|--------------------------------------------------|
| Ministero del Lavere, della Salute<br>e delle Politiche Sociali                         | Manuale Utente                                            | per il Ministre della Salute                     |
| JTENTE/SET SEGRETO<br>Valorizzare in modo opportuno i tre c<br>effettuare l'operazione. | ampi e premere il pulsante 'Modifica Risposta Segreta' pe | er i i i i i i i i i i i i i i i i i i i         |

Qualora non si disponga più della passphrase inviata con le credenziali di accesso, è possibile richiedere il reset della passphrase.

Dopo che l'amministratore avrà effettuato il reset, la nuova passphrase sarà impostata rendendola uguale all'utenza (ad es. mi1234), e sarà possibile procedere con le operazioni sopra descritte.

Conferma Risposta Segreta

\*\*\*\*

Il vantaggio che si ottiene con la richiesta di reset della passphrase rispetto al reset della password è quello di poter cambiare la password, qualora si sia dimenticata, in qualsiasi momento, senza necessità di chiedere aiuto all'help desk di riferimento.

#### 6.5 Hai dimenticato la password?

per che squadra tifo?

\*\*\*\*

4

Nuova Domanda

Nuova Risposta Segreta

Un utente che possiede già le credenziali di accesso al sistema di sicurezza di NSIS ma ha dimenticato la password può recuperarla connettendosi all'Applicazione che risponde all'indirizzo internet <u>http://nsis.sanita.it/account/accountprovisioning/</u>.

#### 6.5.1 Accesso alla Funzionalità

Accedendo alla voce "Hai dimenticato la password?", il sistema propone una pagina in cui è richiesta l'utenza.

| Ministero del Lavoro, della<br>Salute e delle Politiche<br>Sociali - Settore Salute |                | Servizio di sviluppo in<br>outsourcing del SIS-N |
|-------------------------------------------------------------------------------------|----------------|--------------------------------------------------|
| Ministero del Lavero, della Saluto<br>e delle Politiche Sociali                     | Manuale Utente | per il Ministre della Salute                     |

|                                 | Autenticazione          |
|---------------------------------|-------------------------|
|                                 | AUTENTICAZIONE UTENTE   |
|                                 | Inserisci il tuo userid |
|                                 | userid *                |
| Registrazione                   | Procedi                 |
| Hai dimenticato la<br>password? |                         |
|                                 |                         |
|                                 |                         |

#### 6.5.2 Azioni

Inserita la propria utenza e facendo click sul pulsante "Procedi", il sistema propone una pagina contenente due aree di testo:

Domanda ٠

Risposta. •

Se l'utente ha impostato all'interno del "Profile Provisioning" alla voce "SET SEGRETO" la domanda e risposta, dovrà indicarle nelle due apposite aree di testo.

Se l'utente non ha modificato il suo "SET SEGRETO" dovrà lasciare la domanda vuota e indicare in corrispondenza dell'area di testo Risposta il codice SEGRETO, ricevuto nel messaggio di e-mail contenente le credenziali di accesso.

| Ministero del Lavoro,<br>Salute e delle Poli<br>Sociali - Settore Salute | della<br>tiche                                                         | Servizio di sviluppo in<br>outsourcing del SIS-N |
|--------------------------------------------------------------------------|------------------------------------------------------------------------|--------------------------------------------------|
| Ministere del Lavero, della Salute<br>e delle Politiche Seciali          | Manuale Utente                                                         | per il Ministre della Salute                     |
|                                                                          | Reset Password<br>RESET PASSWORD UTENTE<br>Inserisci la tua passphrase |                                                  |
| Registrazione                                                            | domanda                                                                |                                                  |
| Hai dimenticato la<br>password?                                          | risposta                                                               | Invia                                            |

L'utente deve fare click su Invia, il sistema in automatico invierà via e-mail, all'indirizzo impostato durante la registrazione, una nuova password per l'utente, che al primo accesso al sistema dovrà essere modificata.

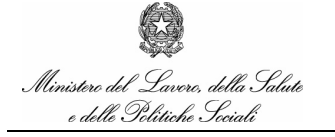

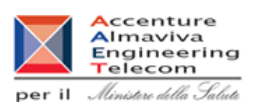

## 7. Funzionalità delle Aziende: Gestione profilo personale - Nuovo

## **Profilo (Richiesta)**

### 7.1 *Gestione Profilo utente*

In questa sezione è possibile accedere all'Area per inserimento di una richiesta per un nuovo Profilo.

Selezionando il menu "Gestione Profilo Utente" è possibile accedere tramite un'altra finestra alla funzionalità di Inserimento Nuovo Profilo (Richiesta).

#### 7.1.1 Accesso alla Funzionalità

Selezionando il menu "Gestione Profilo Utente " è possibile accedere tramite un'altra finestra alla funzionalità di gestione del profilo personale

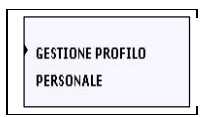

Selezionando la voce Nuovo Profilo (Richiesta) compare il menu seguente:

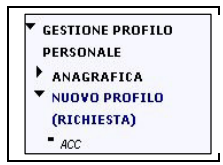

#### 7.1.2 Azioni

È possibile selezionare la voce ACC da cui si accede al form di inserimento di una richiesta per un nuovo profilo.

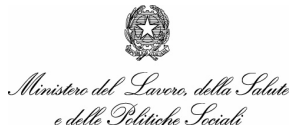

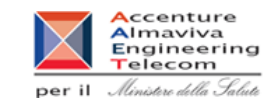

| RICHIESTA NUOVO PROF      | ILO                        |                          |                           |
|---------------------------|----------------------------|--------------------------|---------------------------|
| User id                   | mi2532                     | Nome Unità Organizzativa | Aziende Farmaceutiche     |
| D-4: 4: -: 4-1 L          |                            |                          |                           |
| Dati di sicurezza dei dei | neniciario della richiesta | 11                       | 1                         |
| Cognome                   | di benedetto               | Nome                     | caterina                  |
| Data di nascita           | 28/12/1972                 | Luogo di nascita         | Copertino                 |
| Provincia di nascita      | LE                         | Stato                    | IT                        |
| Codice fiscale            | dbncrn72t68c978c           | E-mail                   | c_dibenedetto@virgilio.it |
| Nuovo Profilo per:        |                            |                          |                           |
| Applicazione              | ACC -                      | Ruolo                    | Responsabile AZIENDA ACC  |
| Note                      |                            |                          |                           |

#### Inserimento Richiesta Utente

Dopo aver inserito tutti i dati è possibile selezionare il pulsante "Inserimento Richiesta Utente" per procedere all'inoltro della richiesta all'Amministratore Centrale dell'Applicazione con Delega Inserimento ed accedere ad una pagina di riepilogo dati inseriti con la specifica del codice che identifica la richiesta

| RICHIESTA NUOVO PROFILO EFFETTUATA |     |                |                          |  |
|------------------------------------|-----|----------------|--------------------------|--|
| PROFILO                            |     |                |                          |  |
| Codice richiesta                   | 9   | Tipo Richiesta | ASSEGNAZIONE             |  |
| Applicazione                       | ACC | Ruolo          | Responsabile AZIENDA ACC |  |

L'Amministratore Centrale dell'Applicazione con Delega Inserimento provvederà in un secondo momento ad approvare la richiesta

**APPROVATA** 

Stato Richiesta

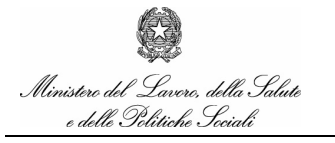

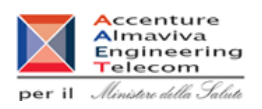

## 8. Funzionalità delle Aziende: Selezione dell'azienda da gestire

Tramite questa funzionalità i responsabili che agiscono per conto di più aziende possono selezionare il profilo desiderato.

#### 8.1 Selezione Azienda

#### 8.1.1 Accesso alla funzionalità

Per accedere alla funzionalità occorre aver effettuato l'accesso al sistema di sicurezza e selezionato il pulsante *Convegni e Congressi* (vedi *Funzionalità delle aziende: Accesso al Sistema*). Viene visualizzata una pagina in cui è possibile selezionare l'azienda di cui gestire le richieste.

**N.B.** Le Aziende selezionabili sono quelle di cui in precedenza è stata effettuata la domanda all'AIFA e tale domanda è stata approvata.

Qualora non sia stata effettuata alcuna domanda, o nessuna delle domande effettuate sia stata ancora approvata, non sarà possibile accedere alle funzioni del sistema, tranne quella che consente la domanda di gestione di altre aziende.

| a. |
|----|
|    |
|    |
|    |
|    |
|    |
|    |
|    |
|    |
|    |

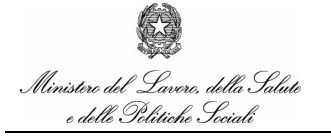

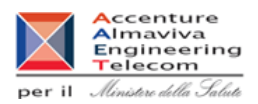

#### 8.1.2 Azioni

E' possibile fare richiesta per un nuovo profilo premendo il pulsante "Nuova azienda" (vedi *Funzionalità delle aziende: Richiesta nuovo profilo).* Tale richiesta sarà comunque sottoposta all'approvazione dell'AIFA.

Qualora si provenga dall'Home Page dell'area "Richieste" è possibile tornare indietro cliccando sul tasto "Torna indietro".

Cliccando su "Conferma", invece, si procede alla gestione delle richieste per l'azienda selezionata.

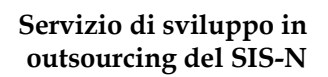

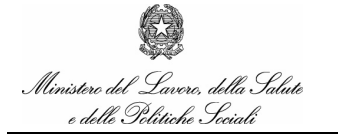

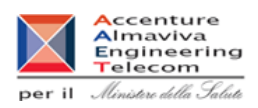

## 9. Funzionalità delle Aziende: Richiesta Nuovo Profilo

Tramite questa funzionalità i responsabili che agiscono per conto di più aziende possono richiedere un nuovo profilo, cioè possono fare domanda per gestire richieste per conto di altre aziende.

#### 9.1 Selezione descrizione Azienda

#### 9.1.1 Accesso alla funzionalità

Per accedere alla funzionalità occorre aver effettuato l'accesso al sistema di sicurezza e selezionato il pulsante *Convegni e Congressi* (vedi *Funzionalità delle aziende: Selezione azienda da gestire*). Qualora si sia già effettuato il collegamento al sistema, è possibile selezionare dal menu la voce *Gestione Aziende / Nuova Azienda*.

Viene visualizzata una pagina in cui è possibile selezionare le iniziali dell'azienda di cui richiedere la gestione.

**N.B.** Le Aziende selezionabili sono quelle di cui non si è ancora effettuata la richiesta e non esiste nessun altro responsabile approvato dall'AIFA.

Selezionare il nome o parte del nome dell'azienda di interesse.

| Conferma Chiudi |                                    |
|-----------------|------------------------------------|
|                 |                                    |
|                 |                                    |
|                 | Inserire le iniziali dell'azienda: |
|                 |                                    |
|                 |                                    |

#### 9.1.2 Azioni

E' possibile visualizzare tutte le aziende rispondenti ai criteri inseriti premendo il pulsante "Cerca" Cliccando su sul tasto "Chiudi" è possibile annullare l'operazione.

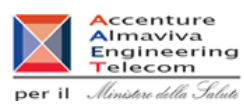

## Manuale Utente

#### 9.2 Selezione Lista aziende

#### 9.2.1 Accesso alla funzionalità

Per accedere alla funzionalità occorre aver effettuato l'inserimento delle iniziali dell'azienda di interesse.

Viene presentata la lista delle aziende rispondenti ai criteri selezionati in precedenza.

**N.B.** Le Aziende selezionabili sono quelle di cui non si è ancora effettuata la richiesta e non esiste nessun altro responsabile approvato dall'AIFA.

Selezionare l'azienda di interesse cliccando sulla casella di interesse alla sinistra della Ragione Sociale.

| stione                                 | aziende                                                                                                    |             |                |
|----------------------------------------|----------------------------------------------------------------------------------------------------|-------------|----------------|
| Cor                                    | ferma Chiudi                                                                                                    |             |                |
|                                        | Inserire le iniziali dell'azienda:                                                                                                    | Aziende:    | Cerca 8        |
| Sele                                   |                                                                                                    |             |                |
|                                        | zionare una o più aziende per le quali si intende presentare ri<br>[aggiugi] in fondo alla pagina.                                                                                                    | chesta e pr | emere il tasto |
|                                        | zionare una o più aziende per le quali si intende presentare ri<br>[aggiugi] in fondo alla pagina.<br>565 - ACARPIA - SERVICOS FARMACEUTICOS LDA                                                                                                    | chesta e pr | emere il tasto |
|                                        | zionare una o più aziende per le quali si intende presentare ri<br>[aggiugi] in fondo alla pagina.<br>565 - ACARPIA - SERVICOS FARMACEUTICOS LDA<br>372 - ACCIAI SPECIALI TERNI S.P.A.                                                                                                    | chesta e pr | emere il tasto |
|                                        | zionare una o più aziende per le quali si intende presentare ri<br>[aggiugi] in fondo alla pagina.<br>565 - ACARPIA - SERVICOS FARMACEUTICOS LDA<br>372 - ACCIAI SPECIALI TERNI S.P.A.<br>001 - ACME S.R.L.                                                                                                    | chesta e pr | emere il tasto |
|                                        | zionare una o più aziende per le quali si intende presentare ri<br>[aggiugi] in fondo alla pagina.<br>565 - ACARPIA - SERVICOS FARMACEUTICOS LDA<br>372 - ACCIAI SPECIALI TERNI S.P.A.<br>001 - ACME S.R.L.<br>039 - ACRO S.R.L.                                                                                                    | chesta e pr | emere il tasto |
|                                        | zionare una o più aziende per le quali si intende presentare ri<br>[aggiugi] in fondo alla pagina.<br>565 - ACARPIA - SERVICOS FARMACEUTICOS LDA<br>372 - ACCIAI SPECIALI TERNI S.P.A.<br>001 - ACME S.R.L.<br>039 - ACRO S.R.L.<br>472 - ACS DOBFAR GENERICS ITALIA S.R.L.                                                                                                    | chesta e pr |                |
|                                        | zzionare una o più aziende per le quali si intende presentare ri<br>[aggiugi] in fondo alla pagina.<br>565 - ACARPIA - SERVICOS FARMACEUTICOS LDA<br>372 - ACCIAI SPECIALI TERNI S.P.A.<br>001 - ACME S.R.L.<br>039 - ACRO S.R.L.<br>039 - ACRO S.R.L.<br>663 - ACS DOBFAR GENERICS ITALIA S.R.L.<br>663 - ACS DOBFAR GENERICS S.A.                                                                               | chesta e pr |                |
|                                        | Ezionare una o più aziende per le quali si intende presentare ri<br>[aggiugi] in fondo alla pagina.<br>565 - ACARPIA - SERVICOS FARMACEUTICOS LDA<br>372 - ACCIAI SPECIALI TERNI S.P.A.<br>001 - ACME S.R.L.<br>039 - ACRO S.R.L.<br>472 - ACS DOBFAR GENERICS ITALIA S.R.L.<br>663 - ACS DOBFAR GENERICS S.A.<br>032 - ACS DOBFAR GENERICS S.A.                                                                  | chesta e pr |                |
|                                        | Ezionare una o più aziende per le quali si intende presentare ri<br>[aggiugi] in fondo alla pagina.<br>565 - ACARPIA - SERVICOS FARMACEUTICOS LDA<br>372 - ACCIAI SPECIALI TERNI S.P.A.<br>001 - ACME S.R.L.<br>039 - ACRO S.R.L.<br>472 - ACS DOBFAR GENERICS ITALIA S.R.L.<br>663 - ACS DOBFAR GENERICS S.A.<br>032 - ACS DOBFAR S.P.A.<br>477 - ACTELION REGISTRATION LIMITED                                  | chesta e pr |                |
| 11<br>22<br>88<br>24<br>16<br>88<br>24 | zzionare una o più aziende per le quali si intende presentare ri<br>[aggiugi] in fondo alla pagina.<br>565 - ACARPIA - SERVICOS FARMACEUTICOS LDA<br>372 - ACCIAI SPECIALI TERNI S.P.A.<br>001 - ACME S.R.L.<br>003 - ACRO S.R.L.<br>472 - ACS DOBFAR GENERICS ITALIA S.R.L.<br>563 - ACS DOBFAR GENERICS S.A.<br>032 - ACS DOBFAR S.P.A.<br>477 - ACTELION REGISTRATION LIMITED<br>Aggiungi                      | chesta e pr |                |
| 11<br>13<br>24<br>24<br>16<br>88<br>24 | Ezionare una o più aziende per le quali si intende presentare ri<br>[aggiugi] in fondo alla pagina.<br>565 - ACARPIA - SERVICOS FARMACEUTICOS LDA<br>372 - ACCIAI SPECIALI TERNI S.P.A.<br>001 - ACME S.R.L.<br>039 - ACRO S.R.L.<br>039 - ACRO S.R.L.<br>663 - ACS DOBFAR GENERICS ITALIA S.R.L.<br>663 - ACS DOBFAR GENERICS S.A.<br>032 - ACS DOBFAR S.P.A.<br>477 - ACTELION REGISTRATION LIMITED<br>Aggiungi | chesta e pr |                |

#### 9.2.2 Azioni

E' possibile aggiungere alla lista delle domande le aziende selezionate premendo il pulsante "Aggiungi".

NB occorre confermare la richiesta nella sezione *Conferma richieste*. Cliccando su sul tasto "Chiudi" è possibile annullare l'operazione.

## Ministero del Lavoro, della Salute e delle Politiche Sociali

Manuale Utente

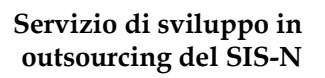

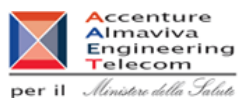

#### 9.3 Conferma Richieste

#### 9.3.1 Accesso alla funzionalità

Per accedere alla funzionalità occorre aver effettuato la selezione delle aziende di interesse. Viene presentata la lista delle aziende selezionate in precedenza.

E' possibile confermare la richiesta premendo il pulsante Conferma.

|                        | selezionate: 3                     |       |
|------------------------|------------------------------------|-------|
| 1565 - ACARPIA - SERV  | ICOS FARMACEUTICOS LDA             |       |
| 1372 - ACCIAI SPECIALI | TERNI S.P.A.                       |       |
| 2001 - ACME S.R.L.     |                                    |       |
|                        | Incorico lo iniziali dell'aziondar | Come  |
|                        | Inserire le iniziali dell'azienda: | Cerca |
|                        |                                    |       |
|                        |                                    |       |

#### 9.3.2 Azioni

Premendo il pulsante "Conferma" si invia la domanda all'AIFA per l'approvazione.

E' possibile rimuovere alcune aziende dalla lista selezionandole la casella a sinistra della ragione sociale.

E' possibile aggiungere alcune aziende alla lista inserendo le iniziali delle aziende di interesse e selezionando il pulsante "Cerca".

Cliccando su sul tasto "Chiudi" è possibile annullare l'operazione.

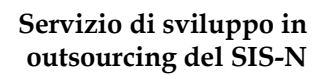

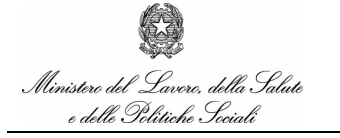

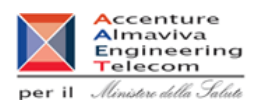

## 10. Funzionalità delle Aziende: Inserimento delle Richieste

Tramite questa funzionalità le aziende possono inserire le richieste di autorizzazione a convegni e congressi.

#### **10.1** Inserimento Richieste

#### 10.1.1 Accesso alla funzionalità

Per accedere alla funzionalità occorre selezionare il menù 'RICHIESTA' della Home Page e quindi sulla voce 'Inserimento' del menù.

Viene visualizzata la pagina in cui è possibile inserire tutti i dati di interesse della richiesta. Tali dati saranno modificabili tramite apposita funzione fino al momento della validazione, dal questo momento non potranno più essere modificati, (tranne alcune eccezioni sul luogo di svolgimento del Convegno), essendo a disposizione dell'ufficio AIFA e/o della Regione di Competenza per la valutazione della richiesta.

I dati inseribili dall'utente riguarderanno l'anagrafica del corso (luogo e data di svolgimento); eventuali legami con un evento ECM o in alternativa un allegato con un estratto del Convegno; obiettivi e tematiche del Convegno; Farmaci inerenti al Convegno sia come titolare AIC sia come concessionario di vendita; eventuali altre aziende sponsor; dati relativi alle spese sostenute; infine dei commenti sulla richiesta.

In una prima sezione viene comunque riassunto il dettaglio dell'azienda richiedente ed in particolare del rappresentante dell'Azienda che sta inserendo i dati:

| ento              |                             | 6 |
|-------------------|-----------------------------|---|
|                   | Inserimento delle richieste |   |
| Rif. Azienda: 83  | 9                           |   |
| Denominazione:    | INNOVA PHARMA S.P.A.        |   |
| Indirizzo:        | VIA CIVITALI MATTEO, 1      |   |
|                   | MILANO 20148 (MI)           |   |
| Telefono:         |                             |   |
| Fax:              |                             |   |
| Referente:        | MARINA MALLY                |   |
| Cellulare:        |                             |   |
| Indirizzo e-mail: | mally.m@recordati.it        |   |
|                   |                             |   |

Il dettaglio della richiesta comprende le sezioni seguenti:

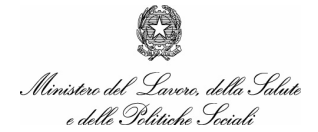

Manuale Utente

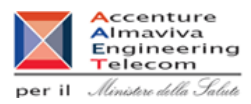

- Tipologia richiesta (Comma 5 o 6)
- Eventuali Partners
- Richiesta ECM ed eventuale Tipologia
- Inserimento allegati con estratto del Convegno
- Anagrafica del convegno (Titolo,Luogo, regione, provincia, comune, data di svolgimento)
- Farmaci oggetto del convegno (come Titolare AIC o come Concessionario di Vendita)
- Dettaglio spese (Spese complessive di viaggio ed ospitalità partecipanti, Spese di viaggio ed ospitalità relatori, Compenso per relatori, Affitto sala, Pratica ECM, Vitto, Altre spese, Totale)
- Numero partecipanti
- Numero relatori
- Note dell'azienda

| 2. L'azienda richiedente è sponsor unico | ?               |           |                    |
|------------------------------------------|-----------------|-----------|--------------------|
| Sì 💿 No 💭                                |                 |           |                    |
| 3. Dati del convegno / congresso / riun  | ione:           |           |                    |
| Titolo:                                  |                 |           |                    |
| Data inizio / Data fine:                 |                 | / _ /     |                    |
| Stato:                                   | Seleziona       | •         |                    |
| Regione:                                 | Seleziona       | w.        |                    |
| Provincia:                               | Seleziona 💌     |           |                    |
| Comune:                                  |                 | Seleziona |                    |
| Sede:                                    |                 |           |                    |
| Durata (in ore):                         |                 |           |                    |
|                                          |                 |           |                    |
| 4. Identificare l'evento nel sistema ECN | 1:              |           |                    |
| Evento C Progetto formativo              | O id: [         |           | Visualizza evento  |
| O Non richiesto accre                    | ditamento ECM 🛛 |           | Inserisci Allegato |
|                                          | Edizione:       |           |                    |

| Ministero del Lavoro, della<br>Salute e delle Politiche<br>Sociali - Settore Salute |                                   |          | Servizio di sviluppo in<br>outsourcing del SIS-N |                                                                          |
|-------------------------------------------------------------------------------------|-----------------------------------|----------|--------------------------------------------------|--------------------------------------------------------------------------|
| Ministero del Lavero, della Salute<br>e delle Politiche Seciali                     | Manuale                           | Utente   | per i                                            | Accenture<br>Almaviva<br>Engineering<br>Telecom<br>Ministre dilla Salute |
| 6. Farmaci attinenti alle tematiche con                                             | gressuali                         | ×        | Aggiungi Farmaci                                 |                                                                          |
| 7. Preventivo analitico delle spese (in E                                           | uro) come indicato dall'organizza | atore    |                                                  |                                                                          |
| a) Spese complessive di viaggio                                                     | ed ospitalità partecipanti        | F        | per numero partecipanti                          |                                                                          |
| b) Spese complessive di viaggio                                                     | ed ospitalità relatori            | · · ·    | per numero relatori                              |                                                                          |
| c) Compenso per relatori                                                            |                                   | · · ·    | per numero relatori                              |                                                                          |
| d) Affitto sala                                                                     |                                   | <i>x</i> |                                                  |                                                                          |
| e) Spazi espositivi                                                                 |                                   |          |                                                  |                                                                          |

| i) Scheda tecnica in cartella |                         |   |
|-------------------------------|-------------------------|---|
| j) Quote di iscrizione        |                         |   |
| Totale                        | 0, 00                   |   |
|                               |                         |   |
|                               |                         | * |
|                               | Conferma Torna Indietro |   |

],

,

Sui campi sono presenti i seguenti controlli:

f) Coffee break e colazioni di lavoro

g) Altre spese

h) Quota stand

- a) Se evento o progetto ECM => l'Identificativo ECM è obbligatorio
- b) Se stato = Italia allora obbligo di inserire regione, provincia e comune
- c) Data inizio <= data fine, entrambi obbligatori
- d) Sede del convegno obbligatoria
- e) Oggetto della tematica obbligatorio
- f) Almeno un farmaco obbligatorio:
  - è possibile inserire anche i farmaci privi di codice AIC, classificandoli in base alla seguente tipologia:
    - o omeopatici
    - o radiofarmaci

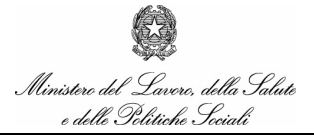

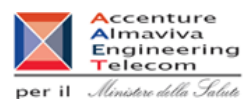

- o allergeni
- o farmaci esteri
- g) Totale delle spese > 0
- h) Se il totale delle spese è <= 25822,84 Euro e il convegno si svolge in Italia allora deve essere comma 5.
- i) Se il totale delle spese  $\grave{e} > 25822,84$ Euro allora deve essere comma 6.
- j) Se il convegno si svolge all'estero allora deve essere comma 6.
- k) Se la richiesta non è di tipo ECM deve essere inserito un allegato di max 2 Mb

| Selezionare i farmaci og<br>alla ditta rappresentata<br>come tale e potra     | ggetto della richiesta, l' i<br>a.Se l'utente è Altro Sog<br>à ricercare il farmaco in | uso del bottone [Cerca] se<br>getto Autorizzato selezion<br>dicando il relativo codice o<br>Conferma Chiudi | enza iniziali restituirà t<br>ando la checkbox omo<br>di accesso all'intero ar | utti i farmaci riconducibil<br>onima si autocertificherà<br>chivio dei farmaci. |
|-------------------------------------------------------------------------------|----------------------------------------------------------------------------------------|----------------------------------------------------------------------------------------------------|--------------------------------------------------------------------------------|---------------------------------------------------------------------------------|
| Inserire le iniziali d                                                        | lel Farmaco :                                                                          |                                                                                                    |                                                                                | Cerca                                                                           |
| - Autocertificazione<br>Il sottoscritto afferma s<br>selezionata a fianco avi | otto la propria responsa<br>andone ricevuto mandati                                    | bilità di appartenere alla ca<br>o dall'ente preposto.                                                      | ● Titolare<br>•tegoria<br>○ Altro Sog                                          | AIC<br>ggetto Autorizzato                                                       |
|                                                                               |                                                                                        | Tipo di Farmaco                                                                                             |                                                                                |                                                                                 |
| Farmaco AIC                                                                   | 🔘 Omeopatici                                                                           | 🔘 Radiofarmaci                                                                                              | 🔘 Allergeni                                                                    | 🔘 Farmaci Esteri                                                                |
|                                                                               |                                                                                        |                                                                                                    |                                                                                |                                                                                 |

La maschera per l'inserimento dei farmaci permette la selezione di:

- un farmaco per i quali si è titolari AIC, digitando le iniziali all'interno della casella di testo indicata e digitando il tasto "Cerca" (se non viene inserito alcun carattere e viene premuto il bottone "Cerca" verranno visualizzati tutti i farmaci di cui si è titolar)
- un farmaco per i quali si è "Soggetti Autorizzati", digitando nella casella di ricerca i sei numeri del codice AIC (se il farmaco ha un codice AIC inferiore ai sei caratteri, inserire gli zeri prima del codice a raggiungimento dei sei caratteri)
- un farmaco di tipo AIC selezionando nel pannello "Tipo di Farmaco" la tipologia del farmaco (Omeopatico, Radiofarmaco, Allergene, Farmaco Estero) e digitando nella casella dedicata il nominativo e premendo il tasto "Aggiungi selezionati"

Si potranno eliminare i Farmaci da cancellare selezionando l'elemento dalla lista e premendo il tasto "Rimuovi".

Premendo il tasto "Conferma" verranno inserite nella Richiesta i farmaci che compaiono nella lista in cima.

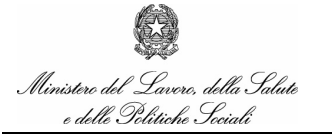

Manuale Utente

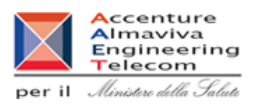

#### 10.1.2 Azioni

E' possibile tornare alla Home Page dell'area "Richieste" cliccando sul tasto "Torna indietro". Cliccando su "Conferma", invece, si procede all'inserimento della richiesta.
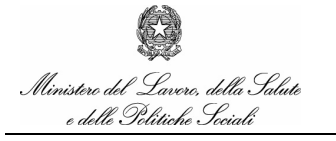

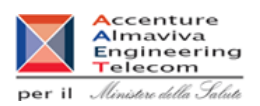

# 11. Funzionalità delle Aziende: Aggiornamento delle Richieste

Le aziende devono aggiornare le richieste di autorizzazione a convegni e congressi.

# 11.1 Filtro ricerca

#### 11.1.1 Accesso alla funzionalità

Per accedere alla funzionalità occorre selezionare la voce 'Aggiornamento' del menù 'Richieste' della Home Page

Viene visualizzata la pagina di filtro in cui è possibile definire un criterio di ricerca delle richieste

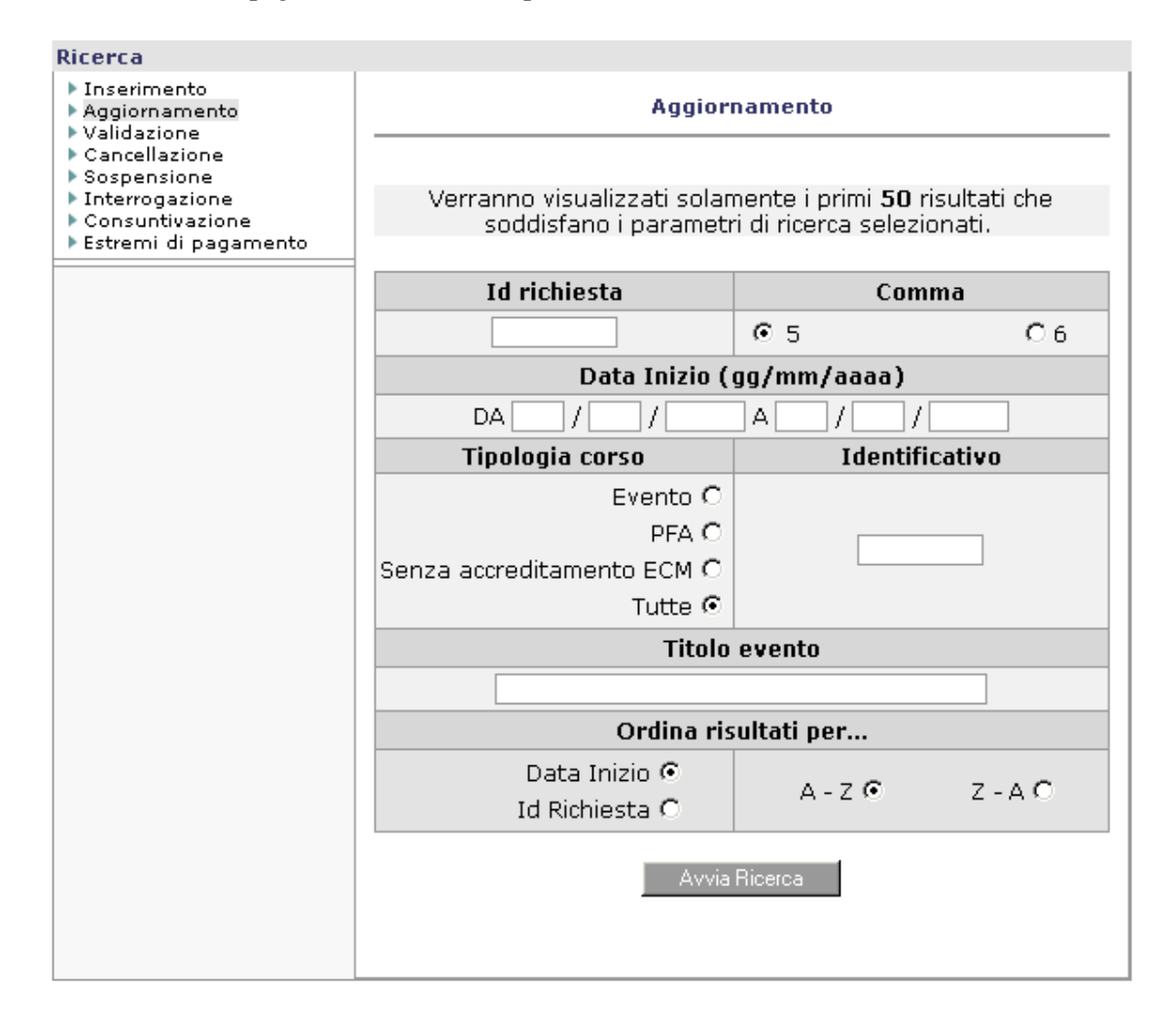

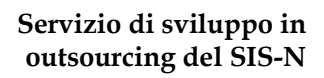

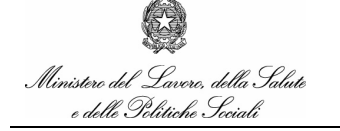

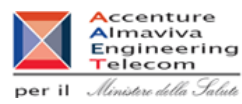

E' possibile inserire i seguenti criteri di ricerca:

- Id Richiesta
- Comma (5 o 6)
- Da Data Inizio
- A data Inizio
- Tipologia Corso (Evento/PFA)
- Identificativo
- Titolo Corso

### 11.1.2 Azioni

Dalla pagina di filtro della ricerca è possibile inserire alcuni dati e procedere con la ricerca premendo il pulsante "Avvia Ricerca"

### 11.2 Lista

#### 11.2.1 Accesso alla funzionalità

Si accede alla lista delle richieste dopo aver inserito i criteri di ricerca nella pagina di filtro e dopo aver selezionato il tasto "Avvia ricerca".

Viene presentata la lista delle richieste.

| Richieste                                                                                               |                 |              |                   |          |                                                                                                    |             |                                |
|----------------------------------------------------------------------------------------------------|-----------------|--------------|-------------------|----------|----------------------------------------------------------------------------------------------------|-------------|--------------------------------|
| ▶ Inserimento<br>▶ Aggiornamento<br>▶ Validazione                                                       |                 |              |                   |          | Elenco richieste                                                                                                    |             |                                |
| <ul> <li>Cancellazione</li> <li>Sospensione</li> <li>Interrogazione</li> <li>Consuntinazione</li> </ul> | Risultato c     | lella ricero | a: 50 elementi su | 134 Tota | li                                                                                                    |             |                                |
| Estremi di pagamento                                                                                    | Id<br>Richiesta | Comma        | Tipo              | Id ECM   | Titolo                                                                                                    | Data Inizio | Stato Richiesta                |
|                                                                                                    | 3793            | 5            | Evento            | 147807   | INCONTRO MENSILE DI AGGIORNAMENTO - 18<br>FEBBRAIO 2005                                                                                                    | 18/02/2005  | IN ATTESA DI<br>AUTORIZZAZIONE |
|                                                                                                    | 3858            | 5            | Evento            | 175421   | II CONGRESSO DELLA SCUOLA DI<br>FORMAZIONE IN MEDICINA DI FAMIGLIA<br>REGIONE LAZIO - NON SOLO CURE, MA<br>PRENDERSI CURA IL MEDICO DI FAMIGLIA<br>SPECIALISTA DELLA SALUTE | 25/02/2005  | IN ATTESA DI<br>AUTORIZZAZIONE |
|                                                                                                    | 2884            | 5            | Evento            | 175723   | NCONTRI DI AGGIORNAMENTO PER LA<br>MEDICINA GENERALE - DIAGNOSTICA PER<br>IMMAGINI: INDICAZIONI E LIMITI DELLE<br>METODICHE E PRINCIPALI QUADRI<br>PATOLOGICI               | 03/03/2005  | IN ATTESA DI<br>AUTORIZZAZIONE |
|                                                                                                    | 3241            | 5            | Evento            | 175205   | 3º CORSO DI FORMAZIONE ED<br>AGGIORNAMENTO IN ECOGRAFIA<br>LAPAROSCOPICA                                                                                                    | 24/02/2005  | IN ATTESA DI<br>AUTORIZZAZIONE |

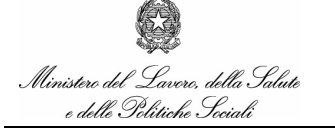

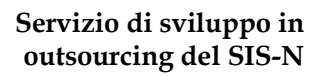

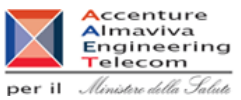

# 11.2.2 Azioni

E' possibile tornare alla pagina di filtro selezionando il tasto "Torna Indietro" oppure visualizzare il dettaglio di una singola richiesta cliccando sulla corrispondente voce del titolo

# 11.3 Dettaglio

### 11.3.1 Accesso alla funzionalità

Si accede al dettaglio della richiesta dalla lista, risultato della ricerca effettuata, cliccando sulla voce del titolo corrispondente.

I dati sono TUTTI aggiornabili fino al momento della validazione, invece dal momento della validazione in poi non potranno più essere modificati, tranne i dati seguenti:

- 1. Provincia Convegno
- 2. Comune Convegno
- 3. Sede Convegno

I seguenti dati potranno essere modificati nel caso di richieste Validate o in attesa di Autorizzazione. Per le Richieste già valutate dall'Ufficio AIFA non è possibile alcuna modifica.

La finestra di aggiornamento dei dati si presenta come quella di inserimento. Il dettaglio della richiesta comprende le sezioni seguenti:

- Tipologia richiesta (Comma 5 o 6)
- Eventuali Partners
- Richiesta ECM ed eventuale Tipologia
- Anagrafica del convegno (Titolo,Luogo, regione, provincia, comune, data di svolgimento)
- Farmaci oggetto del convegno
- Dettaglio spese (Spese complessive di viaggio ed ospitalità partecipanti, Spese di viaggio ed ospitalità relatori, Compenso per relatori, Affitto sala, Pratica ECM, Vitto, Altre spese, Totale)
- Numero partecipanti
- Numero relatori
- Note dell'azienda

Di seguito vengono riportati i controlli presenti sui campi.

Prima della validazione:

- a) Se evento o progetto ECM => l'Identificativo ECM è obbligatorio
- b) Se stato = Italia allora obbligo di inserire regione, provincia e comune
- c) Data inizio <= data fine, entrambi obbligatori
- d) Sede del convegno obbligatoria
- e) Oggetto della tematica obbligatorio

manualegeneraleaziende.doc

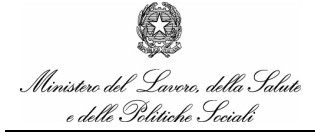

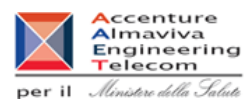

l) Almeno un farmaco obbligatorio:

è possibile inserire anche i farmaci privi di codice AIC, classificandoli in base alla seguente tipologia:

- o omeopatici
- o radiofarmaci
- o allergeni
- o farmaci esteri
- f) Totale delle spese > 0
- g) Se il totale delle spese è <= 25822,84 Euro e il convegno si svolge in Italia allora deve essere comma 5.
- h) Se il totale delle spese è > 25822,84 Euro allora deve essere comma 6.
- i) Se il convegno si svolge all'estero allora deve essere comma 6.
- j) Se la richiesta non è di tipo ECM deve essere inserito un allegato di max 2 Mb

Dopo la validazione:

- a) Comune Obbligatorio (se Italia)
- b) Provincia Obbligatoria (se Italia)
- c) Sede del convegno obbligatoria

# 11.3.2 Azioni

E' possibile tornare alla Home Page cliccando sul tasto "Torna indietro". Cliccando su "Conferma", invece, si procede con l'aggiornamento della richiesta

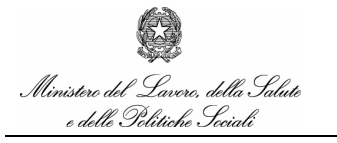

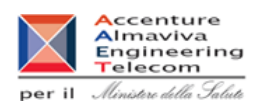

# 12. Funzionalità delle Aziende: Validazione delle Richieste

Questa funzionalità permette al responsabile dell'inserimento della Richiesta di validarla dopo averne controllato la completezza e l'esattezza. Ciò ha principalmente 2 conseguenze:

- 1. Parte il processo di valutazione della richiesta
- 2. L'utente non ha più la possibilità di cambiare i dati della richiesta (tranne alcune eccezioni, vedi "Aggiornamento delle richieste").

# 12.1 Filtro ricerca

### 12.1.1 Accesso alla funzionalità

Per accedere alla funzionalità occorre selezionare la voce 'Validazione' del menù 'RICHIESTE' della Home Page

Viene visualizzata la pagina di filtro in cui è possibile definire un criterio di ricerca delle richieste

e delle Politiche Sociali

## Servizio di sviluppo in outsourcing del SIS-N

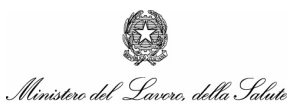

Manuale Utente

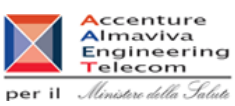

Ricerca Inserimento Validazione Aggiornamento Validazione Cancellazione Sospensione Verranno visualizzati solamente i primi 50 risultati che Interrogazione ▶ Consuntivazione soddisfano i parametri di ricerca selezionati. Estremi di pagamento Id richiesta Comma ⊙ 5. O 6. Data Inizio (gg/mm/aaaa) ]/[ DA A 1 7 |/|Identificativo Tipologia corso Evento O PFA O Senza accreditamento ECM 🔿 Tutte 💿 Titolo evento Ordina risultati per... Data Inizio 💿 A - Z 💿 Z - A O Id Richiesta 🔿

Sono a disposizione i seguenti criteri di ricerca:

- Id Richiesta
- Comma (5 o 6) ٠
- Da Data Inizio
- A data Inizio
- Tipologia Corso (Evento/PFA) •
- Identificativo •
- Titolo Corso •

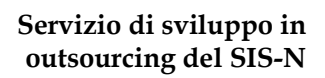

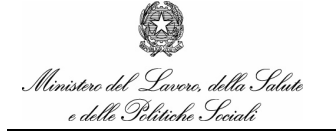

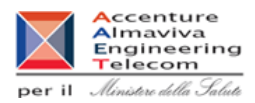

## 12.1.2 Azioni

Dalla pagina di filtro della ricerca è possibile inserire alcuni dati e procedere con la ricerca premendo il pulsante "Avvia Ricerca"

### 12.2 Lista

#### 12.2.1 Accesso alla funzionalità

Si accede alla lista delle richieste dopo aver inserito i criteri di ricerca nella pagina di filtro e dopo aver selezionato il tasto "Avvia ricerca".

Viene presentata la lista delle richieste.

In caso di richieste di tipo comma 5, verranno visualizzate solo quelle per le quali siano già stati inseriti i dati relativi agli estremi di pagamento (vedi "Estremi di Pagamento delle Richieste")

| Richieste                                                                                               |                 |            |                                     |           |                                                                                                    |             |                    |
|----------------------------------------------------------------------------------------------------|-----------------|------------|-------------------------------------|-----------|----------------------------------------------------------------------------------------------------|-------------|--------------------|
| <ul> <li>Inserimento</li> <li>Aggiornamento</li> <li>Validazione</li> </ul>                             |                 |            |                                     |           | Ricerca richieste                                                                                               |             |                    |
| <ul> <li>Cancellazione</li> <li>Sospensione</li> <li>Interrogazione</li> <li>Consuntivazione</li> </ul> | Risultato d     | ella ricer | ca: <b>50</b> elementi su           | 84 To     | tali                                                                                                    |             |                    |
| ▶ Estremi di pagamento                                                                                  | Id<br>Richiesta | Comma      | Tipo                                | Id<br>ECM | Titolo                                                                                                    | Data Inizio | Stato<br>Richiesta |
|                                                                                                    | 441             | 5          | Evento                              | 123       | RICHIESTA 24                                                                                                    | 01/05/2005  | INSERITA           |
|                                                                                                    | 481             | 5          | Progetto                            | 160       | PROVA COMPLESSIVA                                                                                               | 01/06/2005  | INSERITA           |
|                                                                                                    | 1124            | 5          | Accreditamento<br>ECM non richiesto |           | ECOCARDIOGRAFIA 2005 -XII CONGRESSO<br>NAZIONALE DELLA SOCIETA' ITALIANA DI<br>ECOGRAFIA CARDIOVASCOLARE        | 19/04/2005  | INSERITA           |
|                                                                                                    | 1192            | 5          | Accreditamento<br>ECM non richiesto |           | "CUORE DI DONNA" PROBLEMI PRATICI E<br>ORIENTAMENTI ATTUALI IN TEMA DI<br>PATOLOGIA CARDIOVASCOLARE NELLA DONNA | 05/02/2005  | INSERITA           |
|                                                                                                    | 1511            | 5          | Accreditamento<br>ECM non richiesto |           | CHIRURGIA DELLA LITIASI BILIARE: È TUTTO<br>CODIFICATO?                                                         | 05/02/2005  | INSERITA           |
|                                                                                                    | 5082            | 5          | Accreditamento<br>ECM non richiesto |           | NUOVI APPROCCI DIAGNOSTICI DEL TRATTO<br>GASTRO-INTESTINALE. TERAPIA DELLE IBD                                  | 24/05/2005  | INSERITA           |

#### 12.2.2 Azioni

E' possibile tornare alla pagina di filtro selezionando il tasto "Torna Indietro" oppure visualizzare il dettaglio di una singola richiesta cliccando sulla corrispondente voce del titolo

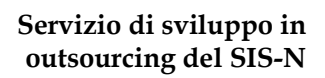

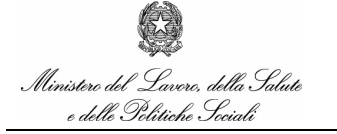

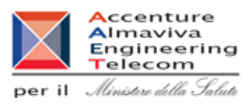

# 12.3 Dettaglio

#### 12.3.1 Accesso alla funzionalità

Si accede al dettaglio della richiesta dalla lista, risultato della ricerca effettuata, cliccando sulla voce del titolo corrispondente.

In questa finestra i dati compaiono solo per riepilogo e non sono aggiornabili.

| Jazione                                                                                  |                                                                                                  |   |  |  |  |
|------------------------------------------------------------------------------------------|--------------------------------------------------------------------------------------------------|---|--|--|--|
| Validazione delle richieste                                                              |                                                                                                  |   |  |  |  |
|                                                                                          |                                                                                                  |   |  |  |  |
| Questo viabilizato e                                                                     |                                                                                                  |   |  |  |  |
| Questa ricinesta non può essere vanuata, mancano meno ui bo giorni an inizio den evento. |                                                                                                  |   |  |  |  |
|                                                                                          |                                                                                                  | _ |  |  |  |
| Rif. Azienda                                                                             | 15                                                                                               |   |  |  |  |
| Denominazione:                                                                           | BRACCO S.P.A.                                                                                    |   |  |  |  |
| Indirizzo:                                                                               | VIA EGIDIO FOLLI, 50 - 20134 - MILANO (MI)                                                       |   |  |  |  |
| Partita IVA :                                                                            | 00825120157                                                                                      |   |  |  |  |
| Referente:                                                                               | PAOLINO PAPERINO                                                                                 |   |  |  |  |
| Telefono:                                                                                | 313                                                                                              |   |  |  |  |
| Fax:                                                                                     | 313                                                                                              |   |  |  |  |
| Cellulare:                                                                               | 313313                                                                                           |   |  |  |  |
| Indirizzo e-mail:                                                                        | p.paperino@quak.pa                                                                               |   |  |  |  |
| 1. Id Richiesta:                                                                         | 1124                                                                                             | _ |  |  |  |
| 2. Comma 5, Art. 124 D.                                                                  | to L.vo 219/06                                                                                   |   |  |  |  |
|                                                                                          |                                                                                                  |   |  |  |  |
| 3. L'azienda richiedente                                                                 | non è sponsor unico                                                                              |   |  |  |  |
| 4. Altri sponsor:                                                                        | ABBOTT S.P.A.<br>ACTELION PHARMACEUTICALS ITALIA S.R.L.                                          |   |  |  |  |
|                                                                                          | A.MENARUMI INDUSTRIE FARMACEUTICHE RIUNITE S.R.L.<br>ASTRAZENECA S.P.A.<br>AVENTIS PHARMA S.P.A. |   |  |  |  |

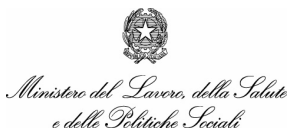

Manuale Utente

# Servizio di sviluppo in outsourcing del SIS-N

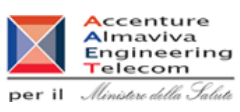

manualegeneraleaziende.doc

| Ministero del Lavoro, della<br>Salute e delle Politiche<br>Sociali - Settore Salute |                                                        | Servizio di sviluppo in<br>outsourcing del SIS-N |
|-------------------------------------------------------------------------------------|--------------------------------------------------------|--------------------------------------------------|
| Ministero del Lavero, della Salute<br>e delle Politiche Sociali                     | Manuale Utente                                         | per il Ministere della Salute                    |
| 5. Identificativo dell' evento nel                                                  | sistema ECM:                                           |                                                  |
| 6. Luogo in cui si svolge l'evento                                                  | :                                                      |                                                  |
|                                                                                     | Nazione:<br>Regione:<br>Provincia:<br>Comune:<br>Sede: | ITALIA<br>UMBRIA<br>PERUGIA<br>CITERNA<br>CITE   |
| 7. Titolo evento: TITOLO                                                            |                                                        |                                                  |
| 8. Date evento: Dal 10/02/2006                                                      | al 10/02/2006 Durata ore: 3                            |                                                  |
| 9. Oggetto della tematica tratta                                                    | ata e correlazione con i farmaci di cui l'azi          | enda richiedente è titolare:                     |
|                                                                                     | aaa                                                    |                                                  |
| 10. Farmaci attinenti alle temati                                                   | che congressuali:                                      |                                                  |

CPD50

11. Modalità di erogazione del finanziamento:

| Ministero del Lavoro, della<br>Salute e delle Politiche<br>Sociali - Settore Salute |                                                                                                    | Servizio di sviluppo in<br>outsourcing del SIS-N                                                                    |
|-------------------------------------------------------------------------------------|----------------------------------------------------------------------------------------------------|----------------------------------------------------------------------------------------------------|
| Ministere del Lavero, della Salute<br>e delle Politiche Seciali                     | Manuale Utente                                                                                                    | per il Ministre della Salute                                                                                        |
| 12. Preventivo analitico delle sp                                                   | bese (EURO):                                                                                                    |                                                                                                    |
|                                                                                     | <ul> <li>a) Spese complessive di viaggio ed ospita</li> <li>b) Spese di viaggio ed ospitalità relatori:</li> <li>c) Compenso per relatori:</li> <li>d) Affitto sala:</li> <li>e) Spazi espositivi:</li> <li>f) Coffee break e colazioni di lavoro:</li> <li>g) Altre spese:</li> <li>h) Quota stand:</li> <li>i) Scheda tecnica in cartella:</li> <li>j) Quote di iscrizione:</li> </ul> | lità partecipanti: 0,00<br>0,00<br>0,00<br>0,00<br>0,00<br>0,00<br>0,00<br>0,0                                      |
|                                                                                     | TOTALE<br>Numero partecipanti con rimborso spese:<br>Numero relatorii con rimborso spese:                                                                                                    | 0,00                                                                                                    |
| 13. Estremi di Versamento:                                                          | Numero relatori con compenso:<br>Non disponibili                                                                                                    |                                                                                                    |
| 14. Note spesa:                                                                     |                                                                                                    |                                                                                                    |
| 15. Segreteria organizzativa:                                                       |                                                                                                    |                                                                                                    |
|                                                                                     | Nominativo:<br>Partita IVA:<br>Sede:<br>Rappresentante:<br>E-Mail:                                                                                                    | IP IDEA PROMOTION<br>04649410158<br>VIA LUIGI CAVENAGHI 7 20149<br>MILANO<br>RICCARDO ROSSI<br>ip@ideapromotion.com |
|                                                                                     | Torna Indietro                                                                                                    |                                                                                                    |

Il dettaglio della richiesta visualizza le sezioni seguenti:

- Tipologia richiesta (Comma 5 o 6)
- Eventuali Partners
- Richiesta ECM ed eventuale Tipologia
- Anagrafica del convegno (Titolo,Luogo, regione, provincia, comune, data di svolgimento)
- Farmaci oggetto del convegno
- Dettaglio spese (Spese complessive di viaggio ed ospitalità partecipanti, Spese di viaggio ed ospitalità relatori, Compenso per relatori, Affitto sala, Pratica ECM, Vitto, Altre spese, Totale)
- Numero partecipanti
- Numero relatori
- Note dell'azienda

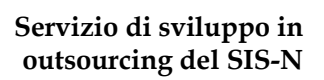

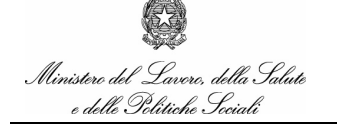

Manuale Utente

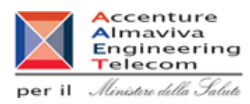

Al conferma dell'approvazione occorre apporre la firma digitale tramite Smart Card. Per la funzionalità di Firma Digitale si rimanda al paragrafo Firma Digitale

# 12.3.2 Azioni

E' possibile tornare alla Home Page cliccando sul tasto "Torna indietro". Cliccando su "Conferma", invece, lo stato della richiesta cambia in valicato. La richiesta deve essere validata prima o durante il 60mo giorno antecedente l'inizio del convegno

Di seguito vengono riportati i controlli presenti:

- a) La richiesta deve essere validata prima o durante il 60mo giorno antecedente l'inizio del
- b) convegno
- c) Il convegno deve trovarsi nello stato Inserito e non Validato
- d) Se evento o progetto ECM => l'Identificativo ECM è obbligatorio
- e) Se stato = Italia allora obbligo di inserire regione, provincia e comune
- f) Data inizio <= data fine, entrambi obbligatori
- g) Sede del convegno obbligatoria
- h) Oggetto della tematica obbligatorio
- m) Almeno un farmaco obbligatorio:

è possibile inserire anche i farmaci privi di codice AIC, classificandoli in base alla seguente tipologia:

- o omeopatici
- o radiofarmaci
- o allergeni
- o farmaci esteri
- i) Totale delle spese > 0
- j) Se il totale delle spese è < =25822,84 Euro e il convegno si svolge in Italia allora deve essere comma 5.
- k) Se il totale delle spese è > 25822,84 Euro allora deve essere comma 6.
- 1) Se il convegno si svolge all'estero allora deve essere comma 6.
- m) Se la richiesta non è di tipo ECM deve essere inserito un allegato di max 2 Mb

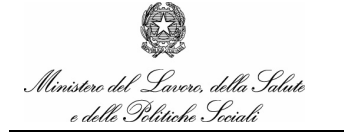

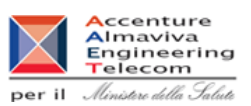

# 13. Funzionalità delle Aziende: Cancellazione/Sospensione delle

# Richieste

Qualora sia stata inserita una richiesta non più valida l'Azienda ha facoltà di cancellarla. Qualora la richiesta sia stata in precedenza validata, sarà possibile utilizzare la funzione di 'Sospensione', se invece la richiesta non è mai stata validata allora dovrà essere usata la funzione di 'Cancellazione'.

# 13.1 Filtro ricerca

# 13.1.1 Accesso alla funzionalità

Per accedere alla funzionalità di cancellazione occorre selezionare la voce 'cancellazione' del menù 'RICHIESTE' della Home Page, mentre per accedere alla funzionalità di sospensione occorre selezionare la voce 'Sospensione'

In entrambe i casi viene visualizzata la pagina di filtro in cui è possibile definire un criterio di ricerca delle richieste

# Servizio di sviluppo in outsourcing del SIS-N

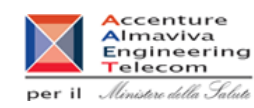

Ministero del Lavero, della Salute e delle Politiche Sociali

Manuale Utente

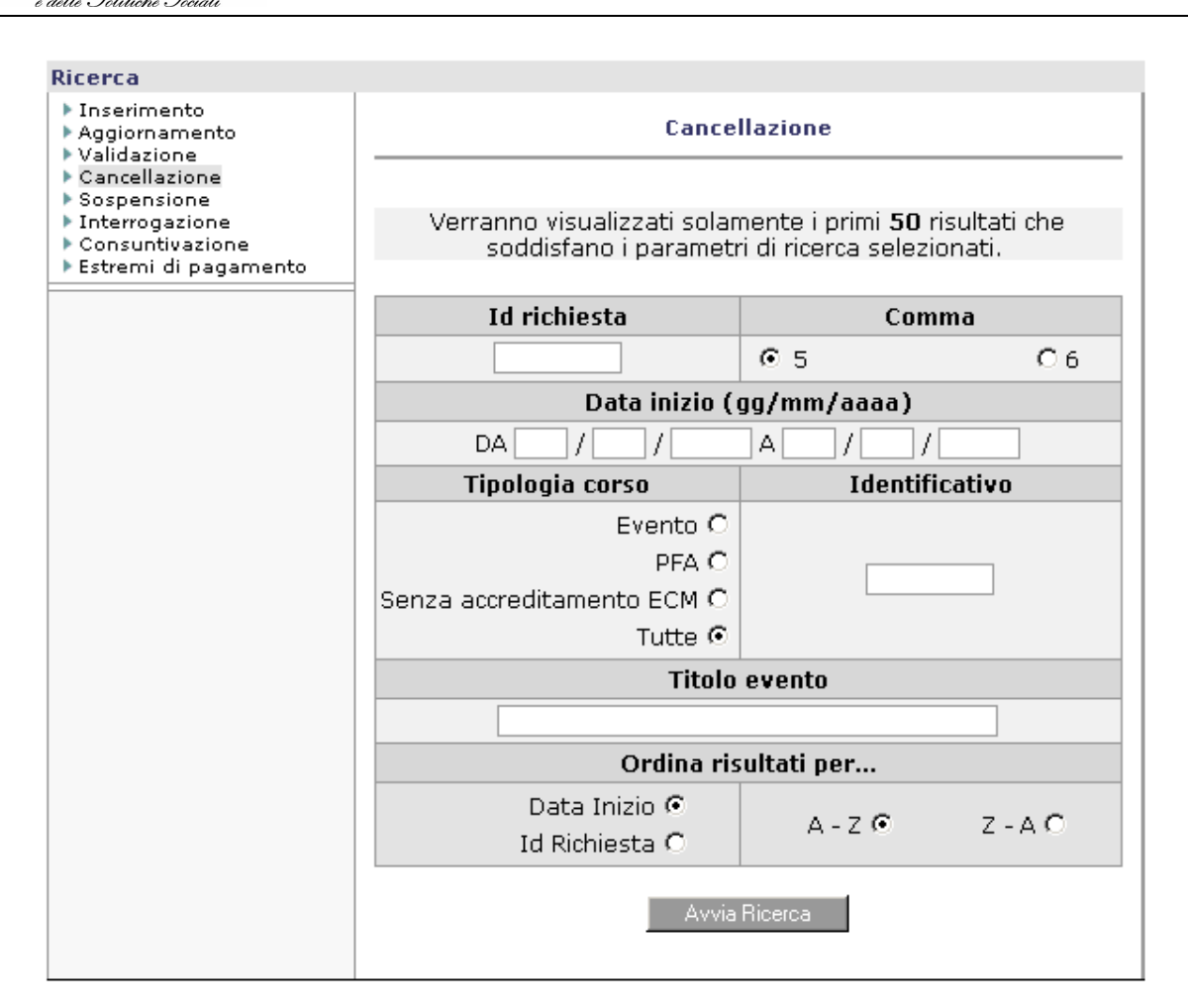

Sono a disposizione i seguenti criteri di ricerca:

- Id Richiesta
- Comma
- Da Data Inizio
- A data Inizio
- Tipologia Corso (Evento/PFA)
- Identificativo
- Titolo Corso

# 13.1.2 Azioni

Dalla pagina di filtro della ricerca è possibile inserire alcuni dati e procedere con la ricerca premendo il pulsante "Avvia Ricerca"

manualegeneraleaziende.doc

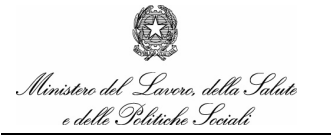

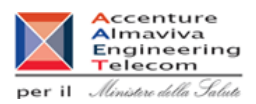

# 13.2 Lista

#### 13.2.1 Accesso alla funzionalità

Si accede alla lista delle richieste dopo aver inserito i criteri di ricerca nella pagina di filtro e dopo aver selezionato il tasto "Avvia ricerca".

Viene presentata la lista delle richieste.

| Richieste                                                                                               |                 |             |                                     |           |                                                                                                    |             |                    |
|----------------------------------------------------------------------------------------------------|-----------------|-------------|-------------------------------------|-----------|----------------------------------------------------------------------------------------------------|-------------|--------------------|
| Inserimento     Aggiornamento     Validazione                                                           |                 |             |                                     |           | Ricerca richieste                                                                                               |             |                    |
| <ul> <li>Cancellazione</li> <li>Sospensione</li> <li>Interrogazione</li> <li>Consuntivazione</li> </ul> | Risultato d     | ella ricero | ca: 50 elementi su                  | 84 To     | tali                                                                                                    |             |                    |
| ▶ Estremi di pagamento                                                                                  | Id<br>Richiesta | Comma       | Тіро                                | Id<br>ECM | Titolo                                                                                                    | Data Inizio | Stato<br>Richiesta |
|                                                                                                    | 441             | 5           | Evento                              | 123       | RICHIESTA 24                                                                                                    | 01/05/2005  | INSERITA           |
|                                                                                                    | 481             | 5           | Progetto                            | 160       | PROVA COMPLESSIVA                                                                                               | 01/06/2005  | INSERITA           |
|                                                                                                    | 1124            | 5           | Accreditamento<br>ECM non richiesto |           | ECOCARDIOGRAFIA 2005 -XII CONGRESSO<br>NAZIONALE DELLA SOCIETA' ITALIANA DI<br>ECOGRAFIA CARDIOVASCOLARE        | 19/04/2005  | INSERITA           |
|                                                                                                    | 1192            | 5           | Accreditamento<br>ECM non richiesto |           | "CUORE DI DONNA" PROBLEMI PRATICI E<br>ORIENTAMENTI ATTUALI IN TEMA DI<br>PATOLOGIA CARDIOVASCOLARE NELLA DONNA | 05/02/2005  | INSERITA           |
|                                                                                                    | 1511            | 5           | Accreditamento<br>ECM non richiesto |           | CHIRURGIA DELLA LITIASI BILIARE: È TUTTO<br>CODIFICATO?                                                         | 05/02/2005  | INSERITA           |
|                                                                                                    | 5082            | 5           | Accreditamento<br>ECM non richiesto |           | NUOVI APPROCCI DIAGNOSTICI DEL TRATTO<br>GASTRO-INTESTINALE. TERAPIA DELLE IBD                                  | 24/05/2005  | INSERITA           |
|                                                                                                    | 5297            | 5           | Accreditamento<br>ECM non richiesto |           | IIº INCONTRO DI ECOCARDIOCHIRURGIA: L'<br>APPARATO VALVOLARE AORTICO E MITRALICO                                | 17/03/2005  | INSERITA           |
|                                                                                                    | 5351            | 5           | Accreditamento<br>ECM non richiesto |           | IIº INCONTRO DI ECOCARDIOCHIRURGIA: L'<br>APPARATO VALVOLARE AORTICO E MITRALICO                                | 17/03/2005  | INSERITA           |
|                                                                                                    | 6122            | 5           | Accreditamento<br>ECM non richiesto |           | VI CONGRESSO                                                                                                    | 14/04/2005  | INSERITA           |

# 13.2.2 Azioni

E' possibile tornare alla pagina di filtro selezionando il tasto "Torna Indietro" oppure visualizzare il dettaglio di una singola richiesta cliccando sulla corrispondente voce del titolo

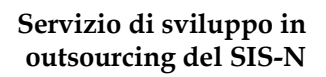

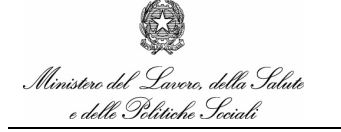

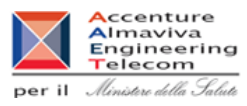

# 13.3 Dettaglio

#### 13.3.1 Accesso alla funzionalità

Si accede al dettaglio della richiesta dalla lista, risultato della ricerca effettuata, cliccando sulla voce del titolo corrispondente.

In questa finestra i dati compaiono solo per riepilogo e non sono aggiornabili.

| Cancellazione della richiesta |                                                                                                    |  |  |  |
|-------------------------------|----------------------------------------------------------------------------------------------------|--|--|--|
|                               |                                                                                                    |  |  |  |
| Rif. Azienda                  | 15                                                                                                    |  |  |  |
| Denominazione:                | BRACCO S.P.A.                                                                                                    |  |  |  |
| Indirizzo:                    | VIA EGIDIO FOLLI. 50 - 20134 - MILANO (MI)                                                                         |  |  |  |
| Partita IVA :                 | 00825120157                                                                                                    |  |  |  |
| Referente:                    | ANNA FASOLA                                                                                                    |  |  |  |
| Telefono:                     | 02.2177.2254                                                                                                    |  |  |  |
| Fax:                          | 02.2177.2762                                                                                                    |  |  |  |
| Cellulare:                    | 348.7013455                                                                                                    |  |  |  |
| Indirizzo e-mail:             | anna.fasola@bracco.com                                                                                             |  |  |  |
| 1. ID Richiesta:              | 1511                                                                                                    |  |  |  |
| 2. Comma 5, Art. 124 D.t      | to L.vo 219/06                                                                                                    |  |  |  |
| 3. L'azienda richiedente      | non è sponsor unico                                                                                                |  |  |  |
| 4. Altri sponsor:             | ABBOTT S.P.A.<br>AVENTIS PHARMA S.P.A.<br>BAYER S.P.A.<br>ISTITUTO FARMACOBIOLOGICO MALESCI S.P.A.<br>ROCHE S.P.A. |  |  |  |
|                               | SANOFI-SYNTHELABO S.P.A.<br>WYETH LEDERLE S.P.A.                                                                   |  |  |  |

| Ministero del Lavoro, della<br>Salute e delle Politiche<br>Sociali - Settore Salute |                                                        |                                                                                | Servizio di sviluppo in<br>outsourcing del SIS-N |
|-------------------------------------------------------------------------------------|--------------------------------------------------------|--------------------------------------------------------------------------------|--------------------------------------------------|
| Ministero del Lavoro, della Salute<br>e delle Politiche Sociali                     | Ma                                                     | anuale Utente                                                                  | per il Ministre della Salute                     |
| 6. Luogo in cui si svolge l'evento                                                  | :                                                      |                                                                                |                                                  |
|                                                                                     | Nazione:<br>Regione:<br>Provincia:<br>Comune:<br>Sede: | ITALIA<br>LIGURIA<br>GENOVA<br>GENOVA<br>Centro Congressi Magazzini del Cotone |                                                  |
| 7. Titolo evento: CHIRURGIA DEL                                                     | LA LITIASI BILIA                                       | RE: È TUTTO CODIFICATO?                                                        |                                                  |
| 8. Date evento: Dal 05/02/2005                                                      | al 05/02/2005                                          | Durata ore:                                                                    |                                                  |
| 9. Oggetto della tematica trattat                                                   | a e correlazione                                       | con i farmaci di cui l'azienda richiedente è tito                              | blare:                                           |
| 10. Farmaci di cui lo scrivente è t                                                 | itolare di A.I.C. a                                    | attinenti alle tematiche congressuali:                                         |                                                  |
| 11. Modalità di erogazione del fi                                                   | nanziamento:                                           |                                                                                |                                                  |

# Servizio di sviluppo in outsourcing del SIS-N

Manuale Utente

Accenture Almaviva Engineering Telecom per il Ministre della Jaluti

| Ministere del Lavore, della Salute |  |
|------------------------------------|--|
| e delle Politiche Sociali          |  |
|                                    |  |

|                               | a) Spese complessive di viaggio ed ospitalità partecipanti: | 0,0  |
|-------------------------------|-------------------------------------------------------------|------|
|                               | b) Spese di viaggio ed ospitalità relatori:                 | 0,00 |
|                               | c) Compenso per relatori:                                   | 0,00 |
|                               | d) Affitto sala:                                            | 0,00 |
|                               | e) Spazi espositivi:                                        | 0,0  |
|                               | f) Coffee break e colazioni di lavoro:                      | 0,0  |
|                               | g) Altre spese:                                             | 0,0  |
|                               | h) Quota stand:                                             | 0,0  |
|                               | i) Scheda tecnica in cartella:                              | 0,0  |
|                               | j) Quote di iscrizione:                                     | 0,0  |
|                               | TOTALE                                                      | 0,0  |
|                               | Numero partecipanti con rimborso spese:                     |      |
|                               | Numero relatorii con rimborso spese:                        |      |
|                               | Numero relatori con compenso:                               |      |
| 13. Estremi di Versamento:    |                                                             |      |
|                               | Non disponibili                                             |      |
| 14. Note spesa:               |                                                             |      |
| 15. Segreteria organizzativa: |                                                             |      |
|                               | Nominativo: Totem di Fabio Bongiorni & C. S.a. s.           |      |
|                               | Partita IVA: 01079480990                                    |      |
|                               | Sede: V.le Tappani 19/7, 16043 - Chiavari (GE)              |      |
|                               | Rappresentante: Fabio Bongiorni                             |      |
|                               |                                                             |      |

Il dettaglio della richiesta visualizza le sezioni seguenti:

- Tipologia richiesta (Comma 5 o 6)
- Eventuali Partners
- Richiesta ECM ed eventuale Tipologia
- Anagrafica del convegno (Titolo,Luogo, regione, provincia, comune, data di svolgimento)
- Farmaci oggetto del convegno
- Dettaglio spese (Spese complessive di viaggio ed ospitalità partecipanti, Spese di viaggio ed ospitalità relatori, Compenso per relatori, Affitto sala, Pratica ECM, Coffee break e colazioni di lavoro, Altre spese, Totale)
- Numero partecipanti
- Numero relatori
- Note dell'azienda

Premendo il tasto Conferma, dopo ulteriore richiesta di procedere, sarà possibile cancellare o sospendere la richiesta.

## Servizio di sviluppo in outsourcing del SIS-N

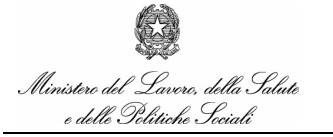

Manuale Utente

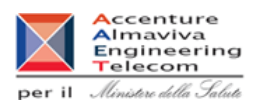

# 13.3.2 Azioni

E' possibile tornare alla Home Page cliccando sul tasto "Torna indietro". Cliccando su "Sospendi" o "Cancella",a secondo i casi, lo stato della richiesta cambia e si procede

rispettivamente con la sospensione o la cancellazione della richiesta.

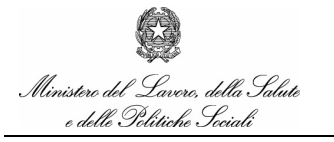

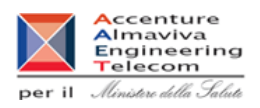

# 14. Funzionalità delle Aziende: Estremi di Pagamento delle Richieste

Questa funzionalità permette all'utente di inserire gli estremi di pagamento di una propria richiesta di tipo comma 6.

L'inserimento degli estremi è obbligatorio.

## Il pagamento deve essere effettuato a favore dell'AGENZIA ITALIANA DEL FARMACO mediante bonifico bancario utilizzando le seguenti coordinate:

BANCA: BANCA NAZIONALE DEL LAVORO IBAN: IT33 V010 0503 3820 0000 0211 252 SWIFT BIC: BNLIITRR

Nella causale del bonifico devono essere specificati i seguenti punti:

- 1. codice F003
- 2. anno:
- 3. codice SIS dell'azienda
- 4. identificativo della richiesta

# 14.1 Filtro ricerca

#### 14.1.1 Accesso alla funzionalità

Per accedere alla funzionalità di resoconto del pagamento occorre selezionare la voce 'Estremi di pagamento' del menù 'RICHIESTE' della Home Page, mentre per accedere alla funzionalità di sospensione occorre selezionare la voce 'Sospensione'

In entrambe i casi viene visualizzata la pagina di filtro in cui è possibile definire un criterio di ricerca delle richieste

# Servizio di sviluppo in outsourcing del SIS-N

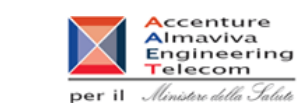

Ministere del Lavere, della Salute e delle Politiche Seciali

> Ricerca ▶ Inserimento Estremi di pagamento Aggiornamento Validazione Cancellazione Sospensione Verranno visualizzati solamente i primi 50 risultati che Interrogazione Consuntivazione soddisfano i parametri di ricerca selezionati. Estremi di pagamento Id richiesta Comma 5  $\odot 6$ Data validazione (gg/mm/aaaa) DA A 17 1 |/||/|Tipologia corso Identificativo Evento 🔿 PFA O Senza accreditamento ECM 🔿 Tutte 🖸 Titolo evento Ordina risultati per... Data Validazione 🖸 A - Z 🖲 Z - A O Id Richiesta 🔿

Manuale Utente

Sono a disposizione i seguenti criteri di ricerca:

- Id Richiesta
- Comma (5/6)
- Da Data Inizio
- A data Inizio
- Tipologia Corso (Evento/PFA)
- Identificativo
- Titolo Corso

#### 14.1.2 Azioni

Dalla pagina di filtro della ricerca è possibile inserire alcuni dati e procedere con la ricerca premendo il pulsante "Avvia Ricerca"

Servizio di sviluppo in outsourcing del SIS-N

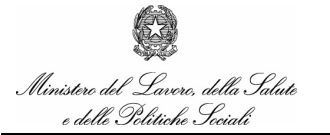

Manuale Utente

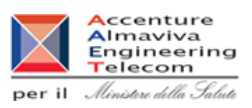

# 14.2 Lista

#### 14.2.1 Accesso alla funzionalità

Si accede alla lista delle richieste dopo aver inserito i criteri di ricerca nella pagina di filtro e dopo aver selezionato il tasto "Avvia ricerca".

Viene presentata la lista delle richieste non ancora validate.

| Richieste                                                                                               |                 |             |           |           |                                    |             |                    |
|----------------------------------------------------------------------------------------------------|-----------------|-------------|-----------|-----------|------------------------------------|-------------|--------------------|
| <ul> <li>Inserimento</li> <li>Aggiornamento</li> <li>Validazione</li> </ul>                             |                 |             |           |           | Ricerca richieste                  |             |                    |
| <ul> <li>Cancellazione</li> <li>Sospensione</li> <li>Interrogazione</li> <li>Consuntivazione</li> </ul> | Risultato de    | ella ricerc | :a: 20 el | ement     | ti                                 |             |                    |
| ▶ Estremi di pagamento                                                                                  | Id<br>Richiesta | Comma       | Tipo      | Id<br>ECM | Titolo                             | Data Inizio | Stato<br>Richiesta |
|                                                                                                    | 23886           | 6           | Evento    | 111       | COMMA 6 PER 2 AZIENDE              | 16/9/2006   | INSERITA           |
|                                                                                                    | 23916           | 6           | Evento    | 111       | IL PETROLIO NEI FANGHI TERAPEUTICI | 16/9/2006   | INSERITA           |
|                                                                                                    | 23918           | 6           | Evento    | 11        | PROVA SUPERAMENTO                  | 21/10/2006  | INSERITA           |
|                                                                                                    |                 |             |           |           |                                    |             |                    |

#### 14.2.2 Azioni

E' possibile tornare alla pagina di filtro selezionando il tasto "Torna Indietro" oppure visualizzare il dettaglio di una singola richiesta cliccando sulla corrispondente voce del titolo

# 14.3 Dettaglio

#### 14.3.1 Accesso alla funzionalità

Si accede al dettaglio della richiesta dalla lista, risultato della ricerca effettuata, cliccando sulla voce del titolo corrispondente.

Il dettaglio della richiesta dovrà visualizzare i seguenti dati:

- Importo
- Operazione o CRO
- Data Valuta
- Codice IBAN dell'istituto presso cui si effettua il versamento (per le richieste che hanno inserito in precedenza il codice ABI/CAB verrà visualizzato comunque il dato inserito)
- Id indicato sulla causale del versamento

#### 14.3.2 Azioni

E' possibile tornare alla Home Page cliccando sul tasto "Torna indietro".

manualegeneraleaziende.doc

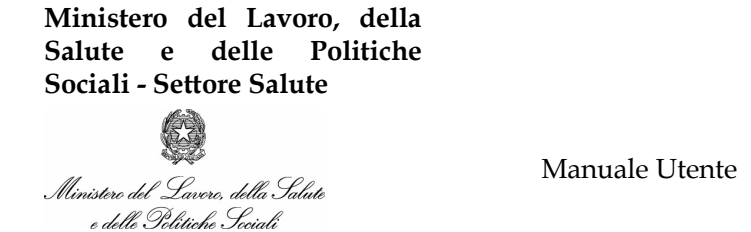

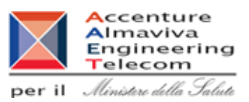

Cliccando su "Conferma" si procede con l'inserimento degli estremi di pagamento.

| Dettagli versar                             | nento - ID richiesta: 97420                           |
|---------------------------------------------|-------------------------------------------------------|
| ati da inserire si riferiscono all'istituto | di credito presso cui è stato effettutato il versamer |
| Importo                                     | 1859, 24                                              |
| Riferimenti operazione (C.R.O.)             |                                                       |
| Data valuta (gg/mm/aaaa)                    |                                                       |
| IBAN                                        |                                                       |
| Id indicato sulla causale del versamento    | 97420                                                 |
|                                             |                                                       |

Di seguito vengono riportati i controlli presenti:

- a) I dati del pagamento devono essere completi (codice IBAN e viceversa)
- b) I campi sono tutti obbligatori

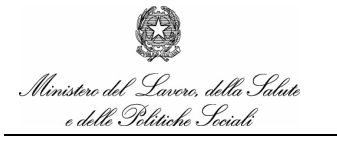

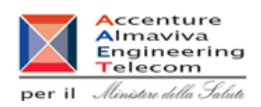

# 15. Funzionalità delle Aziende: Consuntivo delle Spese

L'utente deve poter inserire i consuntivi delle spese di una propria richiesta qualora la richiesta sia stata approvata.

Qualora le spese siano state già inserite, deve poterle modificare.

### 15.1 Filtro ricerca

#### 15.1.1 Accesso alla funzionalità

Per accedere alla funzionalità di cancellazione occorre selezionare la voce 'Consuntivazione' del menù 'RICHIESTE' della Home Page.

Viene visualizzata la pagina di filtro in cui è possibile definire un criterio di ricerca delle richieste

## Servizio di sviluppo in outsourcing del SIS-N

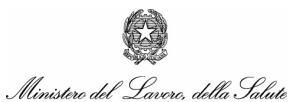

e delle Politiche Sociali

Manuale Utente

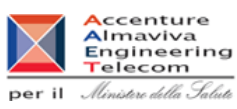

Ricerca Inserimento Consuntivazione Aggiornamento Validazione Cancellazione Sospensione Verranno visualizzati solamente i primi 50 risultati che Interrogazione Consuntivazione soddisfano i parametri di ricerca selezionati. Estremi di pagamento Id richiesta Comma ⊙ 5. 0.6 Data Inizio (gg/mm/aaaa) DA 17 1 A 1 |/|Tipologia corso Identificativo Evento 🔿 PFA O Senza accreditamento ECM 🔿 Tutte 🖸 Titolo evento Ordina risultati per... Data Inizio 🖸 A - Z 🖸 Z - A O Id Richiesta 🔿

Sono a disposizione i seguenti criteri di ricerca:

- Id Richiesta
- Comma (5/6)
- Da Data Inizio
- A data Inizio
- Tipologia Corso (Evento/PFA)
- Identificativo
- Titolo Corso

#### 15.1.2 Azioni

Dalla pagina di filtro della ricerca è possibile inserire alcuni dati e procedere con la ricerca premendo il pulsante "Avvia Ricerca"

manualegeneraleaziende.doc

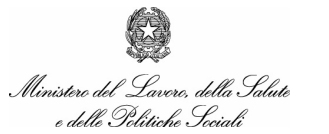

# Servizio di sviluppo in outsourcing del SIS-N

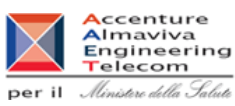

# 15.2 Lista

#### 15.2.1 Accesso alla funzionalità

Si accede alla lista delle richieste dopo aver inserito i criteri di ricerca nella pagina di filtro e dopo aver selezionato il tasto "Avvia ricerca".

Viene presentata la lista delle richieste.

| Richieste                                                                                               |                 |            |                 |           |                                                                                                    |             |                    |
|----------------------------------------------------------------------------------------------------|-----------------|------------|-----------------|-----------|----------------------------------------------------------------------------------------------------|-------------|--------------------|
| <ul> <li>Inserimento</li> <li>Aggiornamento</li> <li>Validazione</li> </ul>                             |                 |            |                 |           | Elenco richieste                                                                                                    |             |                    |
| <ul> <li>Cancellazione</li> <li>Sospensione</li> <li>Interrogazione</li> <li>Consuntivazione</li> </ul> | Risultato d     | ella ricer | ca: <b>16</b> e | lementi s | u 16 Totali                                                                                                    |             |                    |
| Estremi di pagamento                                                                                    | Id<br>Richiesta | Comma      | Tipo            | Id ECM    | Titolo                                                                                                    | Data Inizio | Stato<br>Richiesta |
|                                                                                                    | 798             | 5          | Evento          | 172423    | CUORE DI DONNA " PROBLEMI PRATICI E<br>ORIENTAMENTI ATTUALI IN TEMA DI<br>PATOLOGIA CARDIOVASCOLARE NELLA<br>DONNA"                                                   | 05/02/2005  | AUTORIZZATA        |
|                                                                                                    | 827             | 5          | Evento          | 171884    | L'IMMAGINE DEL CUORE                                                                                                    | 03/02/2005  | AUTORIZZATA        |
|                                                                                                    | 789             | 5          | Evento          | 172317    | MALATTIE DELL'ESOFAGO E DELL'INTESTINO:<br>FISIOPATOLOGIA, DIAGNOSI E TERAPIA                                                                                         | 22/02/2005  | AUTORIZZATA        |
|                                                                                                    | 1255            | 5          | Evento          | 172989    | KARDIA 2005-CONVEGNO DI CARDIOLOGIA<br>CLINICA E DIAGNOSTICA CARDIOVASCOLARE                                                                                          | 11/02/2005  | AUTORIZZATA        |
|                                                                                                    | 1900            | 5          | Evento          | 173874    | II WORKSHOP SULLE PATOLOGIE<br>HELICOBACTER PYLORI CORRELATE:LA<br>CARCINOGENESI, L'HELICOBACTER PYLORI E<br>LE PATOLOGIE DIGESTIVE DEL TRATTO<br>DIGESTIVO SUPERIORE | 19/02/2005  | AUTORIZZATA        |

#### 15.2.2 Azioni

E' possibile tornare alla pagina di filtro selezionando il tasto "Torna Indietro" oppure visualizzare il dettaglio di una singola richiesta cliccando sulla corrispondente voce del titolo

# 15.3 Dettaglio

#### 15.3.1 Accesso alla funzionalità

Si accede al dettaglio della richiesta dalla lista, risultato della ricerca effettuata, cliccando sulla voce del titolo corrispondente: viene così visualizzata la finestra di dettaglio, dove saranno visualizzabili i preventivi ed inseribili i consuntivi.

## Servizio di sviluppo in outsourcing del SIS-N

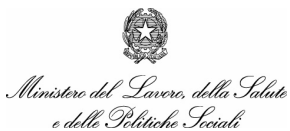

Manuale Utente

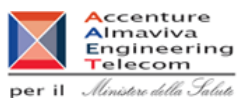

|                                                          | Preventivo | Consuntiv |
|----------------------------------------------------------|------------|-----------|
| Spese complessive di viaggio ed ospitalità partecipanti: | 0,00       | 0,        |
| Spese di viaggio ed ospitalità relatori:                 | 0,00       | 0,        |
| Compenso per relatori:                                   | 0,00       | 0,        |
| Affitto sala:                                            | 0,00       | 0,        |
| Spazi espositivi :                                       | 0,00       | 0,        |
| Coffee break e colazioni di lavoro:                      | 0,00       | 0,        |
| Altre spese:                                             | 1.500,00   | 1500,     |
| Quota stand:                                             | 0,00       | 0,        |
| Scheda tecnica in cartella:                              | 0,00       | 0,        |
| Quote di iscrizione:                                     | 0,00       | 0,        |
| TOTALE                                                   | 1.500,00   | 1500 /    |

Il dettaglio della richiesta visualizza i seguenti dati:

- Preventivo spese complessive di viaggio ed ospitalità partecipanti (in visualizzazione)
- Preventivo spese di viaggio ed ospitalità relatori (in visualizzazione)
- Preventivo compenso per relatori (in visualizzazione)
- Preventivo affitto sala (in visualizzazione)
- Preventivo spazi espositivi (in visualizzazione)
- Preventivo vitto (in visualizzazione)
- Preventivo altre spese (in visualizzazione)
- Consuntivo spese complessive di viaggio ed ospitalità partecipanti
- Consuntivo spese di viaggio ed ospitalità relatori
- Consuntivo compenso per relatori
- Consuntivo affitto sala
- Consuntivo spazi espositivi
- Consuntivo coffee break e colazioni di lavoro

# Servizio di sviluppo in outsourcing del SIS-N

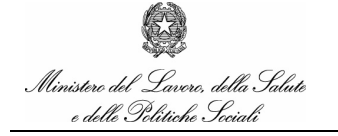

Manuale Utente

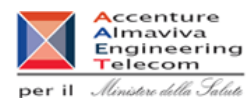

• Consuntivo altre spese

Di seguito vengono riportati i controlli presenti:

- Tutti gli importi devono essere numerici (è possibile che qualche campo sia 0)
- Verifica sull'eventuale superamento dell'importo di spesa massimo (25.822,85€) e passaggio automatico da Comma 5 a Comma 6, con segnalazione all'Azienda per il versamento della tariffa aggiuntiva di 1859,24€, che implicheranno l'inserimento degli estremi dello stesso e segnalazione al "responsabile contabile" AIFA per la conseguente verifica.

### 15.3.2 Azioni

E' possibile tornare alla Home Page cliccando sul tasto "Torna indietro".

Cliccando su "Conferma", invece si procede con l'inserimento o aggiornamento del consuntivo in base ai dati inseriti

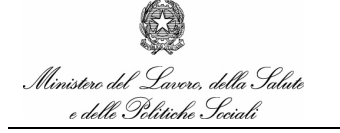

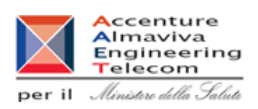

# 16. Funzionalità delle Aziende: Interrogazione delle Richieste

La funzionalità di interrogazione permette all'utente dell'azienda di controllare le proprie richieste. Nel dettaglio delle richieste devono essere visualizzati anche i dettagli delle valutazioni dell'Ufficio AIFA e l'eventuale valutazione della Regione di competenza.

### 16.1 Filtro ricerca

#### 16.1.1 Accesso alla funzionalità

Per accedere alla funzionalità di cancellazione occorre selezionare la voce 'Interrogazione' del menù 'RICHIESTE' della Home Page,

Viene visualizzata la pagina di filtro in cui è possibile definire un criterio di ricerca delle richieste

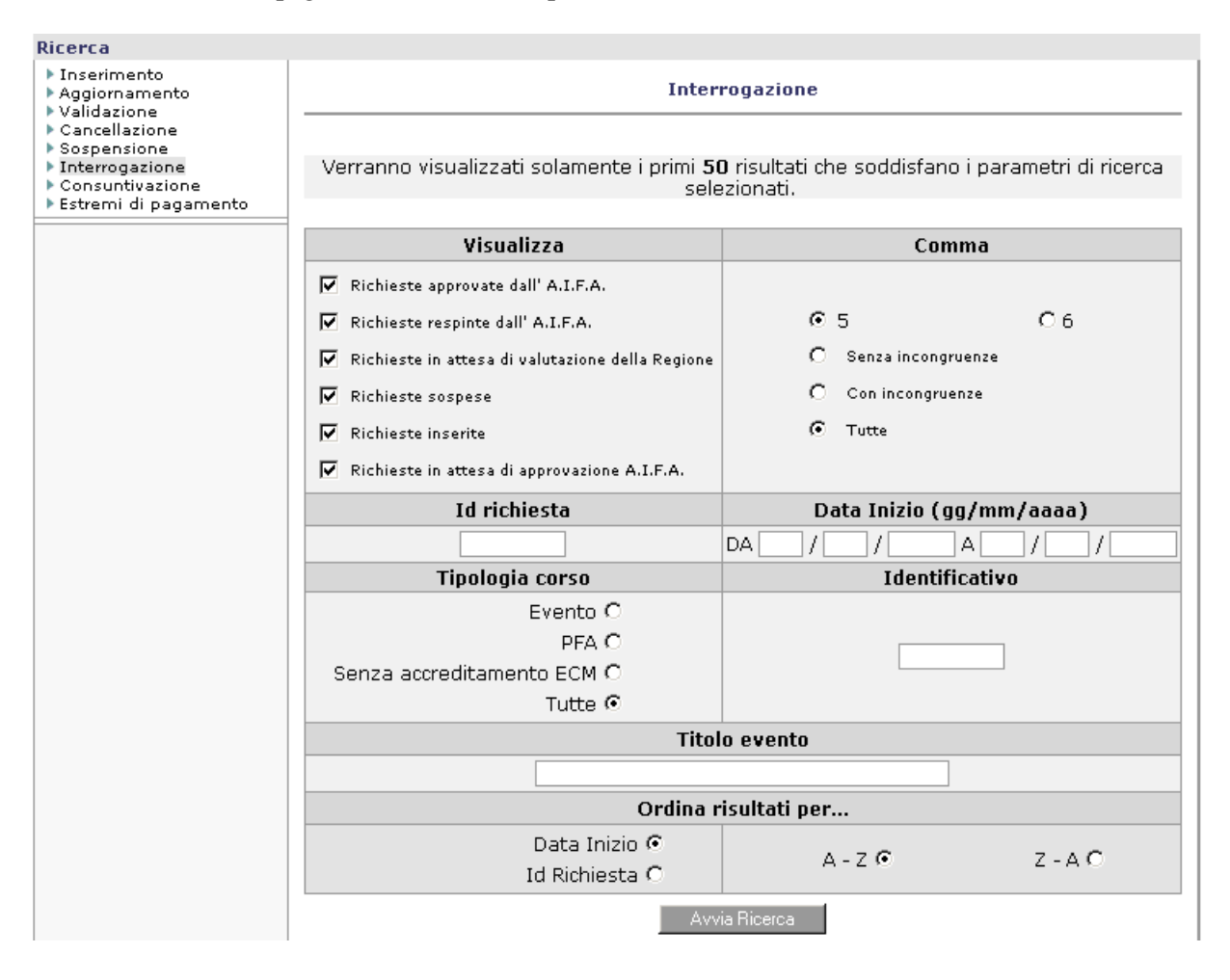

# Servizio di sviluppo in outsourcing del SIS-N

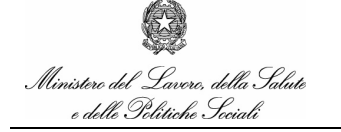

Manuale Utente

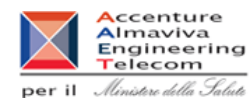

Sono a disposizione i seguenti criteri di ricerca:

- Stato della richiesta
- Comma
- Id Richiesta
- Da Data Validazione
- A data Inizio
- Tipologia Corso (Evento/PFA/Senza accreditamento ECM/Tutti)
- Identificativo
- Dati del Convegno

#### 16.1.2 Azioni

Dalla pagina di filtro della ricerca è possibile inserire alcuni dati e procedere con la ricerca premendo il pulsante "Avvia Ricerca"

## 16.2 Lista

### 16.2.1 Accesso alla funzionalità

Si accede alla lista delle richieste dopo aver inserito i criteri di ricerca nella pagina di filtro e dopo aver selezionato il tasto "Avvia ricerca".

Viene presentata la lista delle richieste.

L'ordine delle richieste risultanti può essere selezionato per :

- data validazione
- id richiesta
- ordine ascendente o discendente

# Servizio di sviluppo in outsourcing del SIS-N

G C III

Manuale Utente

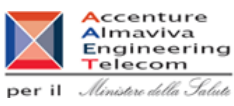

Ministero del Lavoro, della Salute e delle Politiche Seciali

| Richieste                                                                                               |                 |             |                                        |           |                                                                                                    |             |                 |
|----------------------------------------------------------------------------------------------------|-----------------|-------------|----------------------------------------|-----------|----------------------------------------------------------------------------------------------------|-------------|-----------------|
| <ul> <li>Inserimento</li> <li>Aggiornamento</li> <li>Validazione</li> </ul>                             |                 |             |                                        |           | Elenco richieste                                                                                                    |             |                 |
| <ul> <li>Cancellazione</li> <li>Sospensione</li> <li>Interrogazione</li> <li>Consuntivazione</li> </ul> | Risultato d     | ella ricero | ca: 50 elementi s                      | su 151 Ta | otali                                                                                                    |             |                 |
| Estremi di pagamento                                                                                    | Id<br>Richiesta | Comma       | Tipo                                   | Id ECM    | Titolo                                                                                                    | Data Inizio | Stato Richiesta |
|                                                                                                    | 827             | 5           | Evento                                 | 171884    | L'IMMAGINE DEL CUORE                                                                                                | 2005/02/03  | AUTORIZZATA     |
|                                                                                                    | 798             | 5           | Evento                                 | 172423    | CUORE DI DONNA " PROBLEMI PRATICI E<br>ORIENTAMENTI ATTUALI IN TEMA DI<br>PATOLOGIA CARDIOVASCOLARE NELLA<br>DONNA" | 2005/02/05  | AUTORIZZATA     |
|                                                                                                    | 1192            | 5           | Accreditamento<br>ECM non<br>richiesto |           | "CUORE DI DONNA" PROBLEMI PRATICI E<br>ORIENTAMENTI ATTUALI IN TEMA DI<br>PATOLOGIA CARDIOVASCOLARE NELLA DONNA     | 2005/02/05  | INSERITA        |
|                                                                                                    | 1511            | 5           | Accreditamento<br>ECM non<br>richiesto |           | CHIRURGIA DELLA LITIASI BILIARE: È TUTTO<br>CODIFICATO?                                                             | 2005/02/05  | INSERITA        |
|                                                                                                    | 1943            | 5           | Evento                                 | 173991    | XV CONGRESSO NAZIONALE ACOI DI<br>VIDEOCHIRURGIA "IMMAGINE E RUOLO<br>EDUCATIVO"                                    | 2005/02/10  | AUTORIZZATA     |
|                                                                                                    | 2442            | 5           | Evento                                 | 172116    | TCMD:NUOVE FRONTIERE NELLA DIAGNOSTICA<br>PER IMMAGINI CARDIACA E VASCOLARE                                         | 2005/02/10  | AUTORIZZATA     |

# 16.2.2 Azioni

E' possibile tornare alla pagina di filtro selezionando il tasto "Torna Indietro" oppure visualizzare il dettaglio di una singola richiesta cliccando sulla corrispondente voce del titolo

# 16.3 Dettaglio

# 16.3.1 Accesso alla funzionalità

Si accede al dettaglio della richiesta dalla lista, risultato della ricerca effettuata, cliccando sulla voce del titolo corrispondente.

In questa finestra i dati compaiono solo per la consultazione e non sono aggiornabili.

## Servizio di sviluppo in outsourcing del SIS-N

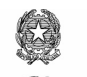

Manuale Utente

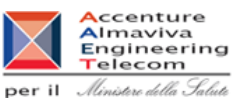

| 1 albertines                       |
|------------------------------------|
| Ministero del Lavoro, della Salute |
| e delle Politiche Sociali          |

| hiesta                                                                                                    |                                                                                                    | 6 |
|----------------------------------------------------------------------------------------------------|----------------------------------------------------------------------------------------------------|---|
|                                                                                                    | Dettagli della richiesta                                                                                    |   |
| Rif. Azienda<br>Denominazione:<br>Indirizzo:<br>Partita IVA :<br>Referente:<br>Telefono:<br>Fax:<br>Cellulare:<br>Indirizzo e-mail: | 77<br>DARKGET DS<br>FORE LINE WOLVERMAINTON WITE 1HL()<br>PAOLO ROSSI<br>0000<br>0000<br>0000<br>AAA@AAA.IT |   |
| 1. ID Richiesta:                                                                                                    | 23601                                                                                                    |   |
| 3. L'azienda richied<br>5. Identificativo dell                                                                                      | ente è sponsor unico<br>l' evento nel sistema ECM: <b>Evento 112</b> Dettagli                               |   |
| 6. Sede in cui si svo                                                                                                    | olge l'evento:                                                                                              |   |
|                                                                                                    | Nazione: ITALIA<br>Regione: SICILIA<br>Provincia: AGRIGENTO<br>Comune: AGRIGENTO<br>Sede: AGRI              |   |
| 7. Titolo evento: TI                                                                                                    | TOLO                                                                                                    |   |
| 8. Date evento:                                                                                                    | Dal 28/11/2006 al 28/12/2006 Durata ore: 2                                                                  |   |

Il dettaglio della richiesta dovrà visualizzare le sezioni seguenti:

- Tipologia richiesta (Comma 5 o 6)
- Eventuali Partners
- Richiesta ECM ed eventuale Tipologia
- Id Richiesta Master
- Anagrafica del convegno (Titolo,Luogo, regione, provincia, comune, data di svolgimento)
- Farmaci oggetto del convegno

| Ministero del Lavoro,<br>Salute e delle Poli<br>Sociali - Settore Salute | della<br>tiche                                                                                                    | Servizio<br>outsourc                                                               | di sviluppo in<br>ring del SIS-N                                                                       |
|--------------------------------------------------------------------------|----------------------------------------------------------------------------------------------------|------------------------------------------------------------------------------------|----------------------------------------------------------------------------------------------------|
| Ministere del Lavere, della Salute<br>e delle Politiche Sociali          | Manuale Utente                                                                                                    | per il                                                                             | Accenture<br>Almaviva<br>Engineering<br>Telecom<br>Ministru della Saluti                               |
| 9. Oggetto della temati                                                  | ca trattata e correlazione con i farmaci di cui l'azienda richiedente è                                                                                                    | titolare:                                                                          |                                                                                                    |
|                                                                          | BRACCO S.p.A. è da anni presente nel settore della gastroenterol<br>ad elevato profilo scientifico. In particolare, esomeprazolo (ESOPR<br>della malattia da reflusso gastroesofageo (con o senza esofagite<br>Helicobacter pylori. L'Azienda è, pertanto, particolarmente interes<br>corso della manifestazione in oggetto.     | ogia con prodotti<br>AL) è utilizzato n<br>) e dell'ulcera ass<br>sata agli argome | innovativi e<br>el trattamento<br>ociata ad<br>nti trattati nel                                        |
| 10. Farmaci di cui lo scri                                               | ivente è titolare di A.I.C. attinenti alle tematiche congressuali:                                                                                                    |                                                                                    |                                                                                                    |
|                                                                          | ESOPRAL                                                                                                    |                                                                                    |                                                                                                    |
| 11. Modalità di erogazio                                                 | one del finanziamento:                                                                                                    |                                                                                    |                                                                                                    |
| 12. Dettaglio analitico d                                                | delle spese (EURO):                                                                                                    |                                                                                    |                                                                                                    |
|                                                                          | a) Spese complessive di viaggio ed ospitalità partecipanti:<br>b) Spese di viaggio ed ospitalità relatori:<br>c) Compenso per relatori:<br>d) Affitto sala:<br>e) Spazi espositivi:<br>f) Coffee break e colazioni di lavoro:<br>g) Altre spese:<br>h) Quota stand:<br>i) Scheda tecnica in cartella:<br>j) Quote di iscrizione: | Preventivo<br>0,00<br>0,00<br>5000,00<br>0,00<br>0,00<br>0,00<br>0,00              | Consuntivo<br>10,00<br>0,00<br>0,00<br>5000,00<br>0,00<br>0,00<br>0,00<br>0,00<br>0,00<br>0,00<br>0,00 |
|                                                                          | Numero narterinanti con rimborco spese:                                                                                                    | 0.000,00                                                                           | 5.010,00                                                                                               |
|                                                                          | Numero relatori con rimborso spese:<br>Numero relatori con compenso:                                                                                                    | 0<br>0                                                                             |                                                                                                    |
| 13. Estremi di<br>Versamento:                                            | Non disponibili                                                                                                    |                                                                                    |                                                                                                    |

|    | 14. Note spesa:             |                                                                    |                                                                                                    |           |
|----|-----------------------------|--------------------------------------------------------------------|----------------------------------------------------------------------------------------------------|-----------|
|    | 15. Segreteria organiz      | zativa:                                                            |                                                                                                    |           |
|    |                             | Nominativo:<br>Partita IVA:<br>Sede:<br>Rappresentante:<br>E-Mail: | CENTRO ITALIANO<br>CONGRESSI - CIC SUD<br>04043330721<br>VIALE ESCRIVA', 28 - 70124 BARI<br>GRAZIA OLIMPIA CASSANO<br>mina@cicsud.it |           |
| li | La richesta E' STATA APPROV | ATA                                                                |                                                                                                    |           |
|    | Motivazioni Uff. AIFA:      |                                                                    |                                                                                                    |           |
|    |                             |                                                                    | Torna Indietro                                                                                                    | Toma su 🥥 |

- Dettaglio spese (Spese complessive di viaggio ed ospitalità partecipanti, Spese di viaggio ed ospitalità relatori, Compenso per relatori, Affitto sala, Pratica ECM, Vitto, Altre spese, Totale)
- Numero partecipanti

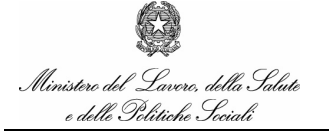

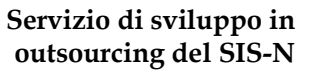

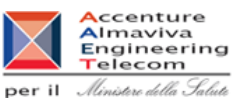

- Numero relatori
- Note dell'azienda
- Note della Regione di competenza
- Approvazione o meno della Richiesta
- Commenti dell'ufficio AIFA

# 16.3.2 Azioni

E' possibile tornare alla Home Page cliccando sul tasto "Torna indietro".

Servizio di sviluppo in outsourcing del SIS-N

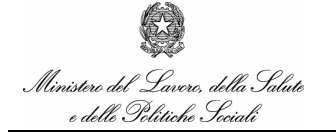

Manuale Utente

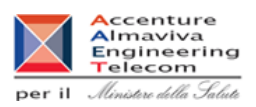

# 17. Funzionalità delle Aziende: Firma Digitale

L'utente Azienda deve firmare digitalmente la transazione con la quale valida la sua Richiesta.

# 17.1 Firma digitale

# 17.1.1 Prerequisiti

Oltre all'installazione dei driver necessari al funzionamento del lettore, al riconoscimento ed all'uso della specifica smart card occorre installare uno strato di software necessario alla comunicazione criptata con l'applicazione <u>Sign@web</u>.

Questo software chiamato "Layer Firma e Cifra" è disponibile sotto forma di setup eseguibile (.exe) e deve essere installato sul client prima di qualsiasi operazione con la smart card, il client inoltre necessita del riavvio del sistema operativo per completare l'installazione.

Tale software è scaricabile dalla sezione Documenti utili del sito.

La versione attuale dell'installer è la seguente: setuplayerfirmaecifra\_v1.3.3.exe

# 17.1.2 Accesso alla funzionalità

Le valutazioni devono essere autenticate tramite firma digitale per mezzo di smart card. Agli utenti che posseggono la smart card sarà richiesto, al momento della validazione l'utilizzo e l'inserimento del P.I.N..

| I |  |  |  |
|---|--|--|--|
|   |  |  |  |

La prima volta che si effettua la firma digitale viene richiesto all'utente di verificare il corretto funzionamento del software di firma.

Viene effettuato l'accesso al layer crittografico: se non è già stato fatto in fase di installazione della smart card occorrerà installarlo.

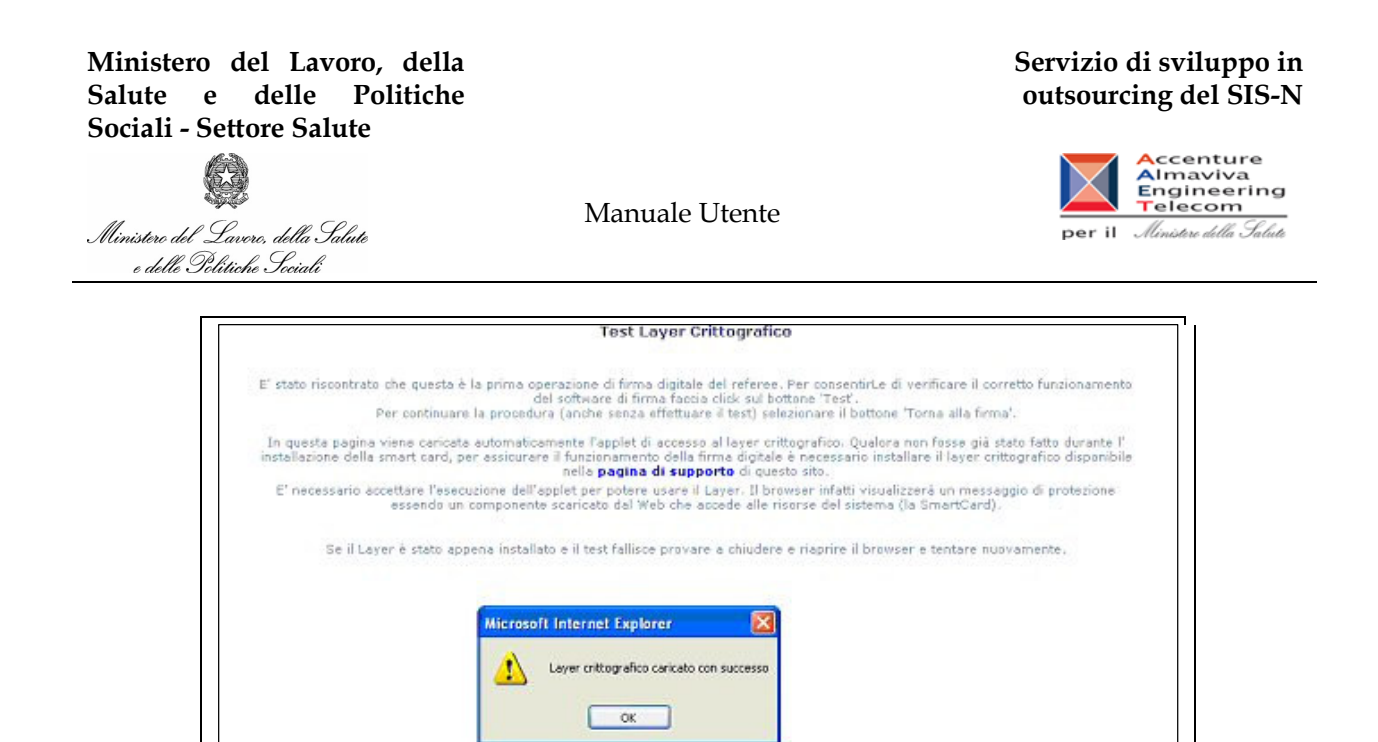

Successivamente, l'utente può procedere con le operazioni di firma.

L'utente dovrà firmare una pagina con i dati di riepilogo.

Durante l'operazione di firma si potrà notare che il LED del lettore della Smart Card da verde passa al colore Rosso lampeggiante. Ciò indica che è in corso la lettura dei dati registrati sulla Smart Card.

Al momento della firma la transazione sarà registrata, oltre che nell'usuale DB, anche negli archivi del server <u>sign@web</u>.

# 17.1.3 Azioni

Alla pressione del tasto Conferma appare una finestra con il riassunto dei dati del Convegno. Dopo ulteriore conferma viene controllata la presenza della Smart Card ed inserito il PIN. Dopo ulteriore conferma la transazione viene memorizzata sia dal sistema che dal prodotto di firma digitale.
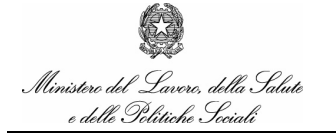

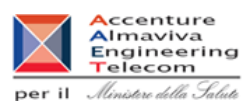

# 18. Funzionalità delle Segreterie Organizzative: Inserimento delle

## Richieste

La funzionalità di inserimento delle prerichieste permette alle Segreterie Organizzative di inserire delle richieste.

Deve essere creato un utente del sistema che si occupi di inserire le richieste per più aziende contemporaneamente.

Tale utente deve essere pubblico, nel senso che chiunque può accedere al sistema ed inserire riferimenti per qualsiasi azienda. Sarà poi cura dell'azienda perfezionare e validare le richieste inserite.

### 18.1 Filtro ricerca

### 18.1.1 Accesso alla funzionalità

Per accedere alla funzionalità occorre connettersi al sito <u>http://www.ministerosalute.it/medicinali</u>, Home Page del Portale del Ministero della Salute relativo all'area dei Medicinali, e selezionare la voce 'ACC' di Autorizzazione a Convegni e Congressi.

#### Ministero del Lavoro, della Salute e delle Politiche Sociali - Settore Salute

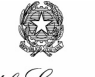

Ministere del Lavere, della Salute e delle Politiche Sociali

### Servizio di sviluppo in outsourcing del SIS-N

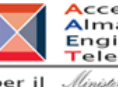

Accenture Almaviva Engineering Telecom per il Ministere della Salute

| Approfondimenti                                                                                                    | Medicinali e Vigilanza                                                                                                    |                                                                                                    | Aree tematiche                                                                                                    |
|----------------------------------------------------------------------------------------------------|----------------------------------------------------------------------------------------------------|----------------------------------------------------------------------------------------------------|----------------------------------------------------------------------------------------------------|
| <ul> <li>Informazione sui farmaci</li> <li>Farmacovigilanza</li> <li>Note AIFA</li> <li>Osservatorio Nazionale</li> <li>sull'impiego dei medicinali</li> </ul> | Il sito dei farmaci si propone di fornire<br>operatori sanitari informazioni sulle pro<br>effetti collaterali dei medicinali. Inoltre,<br>farmaceutiche informazioni e servizi su<br>all'attività regolatoria del Ministero.                                 | ai cittadini ed agli<br>prietà, sull'impiego e sugli<br>offre alle aziende<br>lle procedure attinenti | <ul> <li>Alimenti e sanità anim</li> <li>Trapianti</li> <li>Investimenti in sanità</li> <li>Medicinali e Vigilanza</li> </ul> |
| Sostanze stupefacenti e                                                                                                    | In primo piano                                                                                                    |                                                                                                    | <ul> <li>Programmazione</li> <li>Sanitaria e Qualità</li> <li>Ricerca Sanitaria</li> <li>Salute e cittadino</li> </ul>        |
| psicotrope<br>Terapia del dolore<br>Biocidi                                                                                                    | Rofecoxib - Ritiro volontario immediato dai mercati mondiali di tutte le<br>specialità medicinali contenenti rofecoxib in Italia commercializzate con i nomi<br>Vioxx, Arofexx, Coxxil, Dolcoxx, Dolostop e Miraxx.                                          |                                                                                                    |                                                                                                    |
| Leggi e documenti                                                                                                    | Farmacovigilanza - Aggiornamento del<br>monitoraggio intensivo                                                                                                    | l'elenco dei farmaci sottoposti a                                                                     |                                                                                                    |
| Leggi e decreti<br>Notizie dalla Direzione<br>Medicinali a totale carico<br>del SSN ai sensi della<br>Legge 648/96                                             | importante per i medici relativa a un'el<br>virologica in seguito all'uso combinato<br>Sciences) lamivudina (Epivir®, 3TC, Gla<br>ABC, GlaxoSmithKline) come terapia ar<br>Novonom (repaglinide) - Una nota inf<br>a enisodi di inoqlicenia grave in seguiti | Farmaceutico 2003                                                                                     |                                                                                                    |
| Procedure comunitarie                                                                                                    | gemfibrozil. Consultabile in linea il tes                                                                                                    | to della Dear Doctor Letter ,il Public                                                                | COCDIMENTAZIO                                                                                                    |
| Tariffe di autorizzazione<br>all'immissione in                                                                                                    | Statement dell'EMEA e il Riassunto dell<br>aggiornato.                                                                                                    | e Caratteristiche del Prodotto<br>archivio in primo piano                                             | c l i n i c                                                                                                    |
| commercio di medicinali                                                                                                    | Attualità                                                                                                    |                                                                                                    | 🐼 Agenzia Italiana del Far                                                                                                    |
| submission of applications<br>for marketing<br>authorisation                                                                                                   | Avvisi alle Aziende - Comunicazioni di note e procedure da parte della<br>Direzione Generale dei Farmaci e Dispositivi Medici<br>Farmaci in fascia C - Comunicato alle Aziende su aumenti di prezzo                                                          |                                                                                                    |                                                                                                    |
| Banca dati                                                                                                    | periodo gennaio-settembre 2003                                                                                                    |                                                                                                    |                                                                                                    |
| Presentazione<br>Prodotto medicinale<br>Principio attivo<br>ATC                                                                                                | Bollettino di Informazione sui Farmaci<br>6/2003<br>Farmaci - Tutto sui generici nel nuovo<br>Farmaci                                                                                                    |                                                                                                    |                                                                                                    |
|                                                                                                    | 😌 Farmacovigilanza                                                                                                    | ⊙ Note CUF                                                                                            |                                                                                                    |
| Software                                                                                                    | Normativa, contatti, note informative                                                                                                    | Interrogazione delle note, le faq                                                                     |                                                                                                    |
| Gestione delle schede<br>tecniche - Notice to                                                                                                    | importanti sui farmaci, la rete<br>nazionale per gli utenti abilitati                                                                                                    |                                                                                                    |                                                                                                    |
| Applicants                                                                                                    | ⊙ OsMed                                                                                                    |                                                                                                    |                                                                                                    |
| S Link                                                                                                    | Studi, pubblicazioni, rapporti, eventi,<br>sistema rapporti informativi on-line                                                                                                    | Autorizzazione Convegni e Congressi                                                                   |                                                                                                    |

Manuale Utente

Viene visualizzata l'Home Page dell'Area Tematica relativa all'inserimento delle richieste da parte delle Segreterie Organizzative

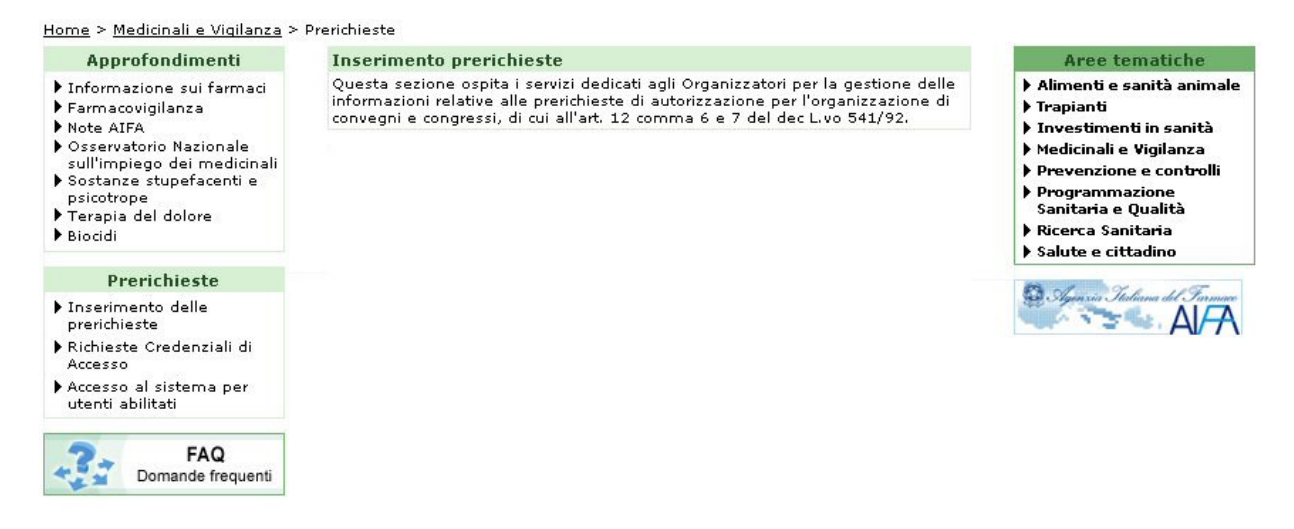

manualegeneraleaziende.doc

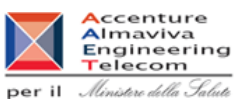

### 18.1.2 Azioni

Dalla Home Page dell'area di Inserimento richieste è possibile accedere al form di inserimento dei dati selezionando il link "Inserimento delle prerichieste" alla sezione *Prerichieste*.

### 18.2 Inserimento dati prerichiesta

### 18.2.1 Accesso alla funzionalità

Si accede alla compilazione delle richieste dal Portale del Ministero della Salute dal link "Inserimento delle prerichieste" alla sezione *Prerichieste*, dall'Home Page dell'Area Tematica relativa.

Viene presentata la pagina per l'inserimento delle richiesta.

Per procedere all'inserimento devono essere inseriti i seguenti dati della richiesta:

- 1. Richiesta relativa a Comma 5 o 6 del Dec.to Legislativo 219/06
- 2. Titolo del Convegno o Congresso
- 3. Data Inizio
- 4. Data Fine
- 5. Nazione (da Combo, predefinita Italia)
- 6. Regione (da Combo)
- 7. Provincia (da Combo)
- 8. Comune (da lista di selezione)
- 9. Luogo di svolgimento
- 10. Aziende che partecipano alla Sponsorizzazione (Da lista di selezione)
- 11. Descrizione della segreteria che inserisce la richiesta

| Partita I.V.A.:         |         |
|-------------------------|---------|
| Sede Legale:            |         |
| Cognome Rappresentante: |         |
| Nome Rappresentante:    |         |
| Mail Rappresentante:    |         |
|                         |         |
|                         |         |
| Conferma Torna In       | ndietro |
|                         |         |

### 18.2.2 Azioni

E' possibile tornare alla Home Page dell'Area Tematica relativa alle prerichieste selezionando il tasto "Torna Indietro" oppure inserire tutti i dati e procedere all'inserimento della richiesta cliccando su "Conferma".

manualegeneraleaziende.doc

| Ministero del Lavoro, della<br>Salute e delle Politiche<br>Sociali - Settore Salute                                                                                                    | Servizio di sviluppo in<br>outsourcing del SIS-N                                                                                                |                                     |
|----------------------------------------------------------------------------------------------------|----------------------------------------------------------------------------------------------------|-------------------------------------|
| Ministere del Lavere, della Salute<br>e delle Politiche Seciali                                                                                                    | Manuale Utente                                                                                                    | per il <i>Ministre della Salute</i> |
| Inserimento                                                                                                    |                                                                                                    |                                     |
|                                                                                                    | Inserimento delle richieste                                                                                                    |                                     |
| 1. Comma 5, Art. 124 D.to L.vo 219/0<br>- Finanziamento fino a 25.000,00<br>2. Dati del convegno / congresso / n<br>Titolo:<br>Data inizio / Data fine:<br>Stato:<br>Regione:<br>Provincia:<br>Comune: | D6 Comma 6, Art. 124 D.to L.vo 219/00<br>Euro - Finanziamento oltre 25.000,00 I<br>riunione:<br>/ / / / / /<br>ITALIA<br>Seleziona<br>Seleziona | Euro o all'estero                   |
| Aggiungi Azienda   Aggiungi Azienda                                                                                                    |                                                                                                    |                                     |

Nel caso in cui lo stato sia l'Italia occorre selezionare la regione e la provincia per accedere alla lista dei relativi comuni cliccando sul bottone 'Seleziona' (vedi il paragrafo <u>Selezione Comune</u>). E' possibile anche selezionare una lista di Aziende da associare alla richiesta che si vuole inserire premendo il tasto "Aggiungi Azienda" (vedi il paragrafo <u>Gestione Lista da associare alla richiesta</u>).

Cognome Rappresentante: Nome Rappresentante: Mail Rappresentante:

Toma su 🕥

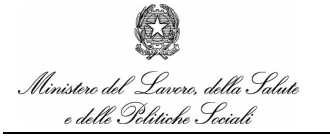

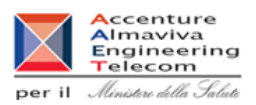

### 18.3 Selezione Comune

### 18.3.1 Accesso alla funzionalità

Per accedere alla lista dei comuni occorre selezionare nella pagina di inserimento della prerichiesta come stato l'Italia oltre alla regione e alla provincia, quindi è necessario cliccare sul pulsante 'Seleziona'.

Il sistema apre automaticamente un pop-up con la lista completa dei comuni corrispondenti

| 2. Dati del convegno / congresso ,                                                                                                    | / riunione:                                                                                                    |  |  |
|----------------------------------------------------------------------------------------------------|----------------------------------------------------------------------------------------------------|--|--|
| Titolo:                                                                                                    |                                                                                                    |  |  |
| Data inizio / Data fine                                                                                                    | a:///_/                                                                                                    |  |  |
| Stato:                                                                                                    | ITALIA                                                                                                    |  |  |
| Regione:                                                                                                    | PUGLIA                                                                                                    |  |  |
| Provincia:                                                                                                    | LECCE                                                                                                    |  |  |
| Comune:                                                                                                    | Seleziona                                                                                                    |  |  |
| Sede:                                                                                                    |                                                                                                    |  |  |
|                                                                                                    | 0.11500100                                                                                                    |  |  |
|                                                                                                    | 2 - ALESSANO<br>3 - ALEZIO<br>4 - ALLISTE<br>5 - ANDANO<br>6 - ADDANO                                                                                                    |  |  |
| 3. Dati Organizzatore                                                                                                    | 2 - ALESSANO<br>3 - ALEZIO<br>4 - ALLISTE<br>5 - ANDRANO<br>6 - ARADEO<br>7 - ARNESANO                                                                                                    |  |  |
| 3. Dati Organizzatore<br>Organizzatore:                                                                                                    | 2 - ALESSANO<br>3 - ALEZIO<br>4 - ALLISTE<br>5 - ANDRANO<br>6 - ARADEO<br>7 - ARNESANO<br>8 - BAGNOLO DEL SALENTO                                                                                                    |  |  |
| 3. Dati Organizzatore<br>Organizzatore:<br>Partita I.V.A.:                                                                                            | 2 - ALESSANO<br>3 - ALEZIO<br>4 - ALLISTE<br>5 - ANDRANO<br>6 - ARADEO<br>7 - ARNESANO<br>8 - BAGNOLO DEL SALENTO<br>9 - BOTRUGNO<br>10 - CALIMERA                                                                                                    |  |  |
| 3. Dati Organizzatore<br>Organizzatore:<br>Partita I.V.A.:<br>Sada Lagala:                                                                            | 2 - ALESSANO<br>3 - ALEZIO<br>4 - ALLISTE<br>5 - ANDRANO<br>6 - ARADEO<br>7 - ARNESANO<br>8 - BAGNOLO DEL SALENTO<br>9 - BOTRUGNO<br>10 - CALIMERA<br>11 - CAMPI SALENTINA                                                                                                    |  |  |
| <b>3. Dati Organizzatore</b><br>Organizzatore:<br>Partita I.V.A.:<br>Sede Legale:                                                                     | 2 - ALESSANO<br>3 - ALEZIO<br>4 - ALLISTE<br>5 - ANDRANO<br>6 - ARADEO<br>7 - ARNESANO<br>8 - BAGNOLO DEL SALENTO<br>9 - BOTRUGNO<br>10 - CALIMERA<br>11 - CAMPI SALENTINA<br>12 - CANNOLE                                                                                                    |  |  |
| <b>3. Dati Organizzatore</b><br>Organizzatore:<br>Partita I.V.A.:<br>Sede Legale:<br>Cognome Rappresentante:                                          | 2 - ALESSANO<br>3 - ALEZIO<br>4 - ALLISTE<br>5 - ANDRANO<br>6 - ARADEO<br>7 - ARNESANO<br>8 - BAGNOLO DEL SALENTO<br>9 - BOTRUGNO<br>10 - CALIMERA<br>11 - CAMPI SALENTINA<br>12 - CANNOLE<br>13 - CAPRARICA DI LECCE<br>13 - CAPRARICA DI LECCE                                                                                                    |  |  |
| 3. Dati Organizzatore<br>Organizzatore:<br>Partita I.V.A.:<br>Sede Legale:<br>Cognome Rappresentante:<br>Nome Rappresentante:                         | 2 - ALESSANO<br>3 - ALEZIO<br>4 - ALLISTE<br>5 - ANDRANO<br>6 - ARADEO<br>7 - ARNESANO<br>8 - BAGNOLO DEL SALENTO<br>9 - BOTRUGNO<br>10 - CALIMERA<br>11 - CAMPI SALENTINA<br>12 - CANNOLE<br>13 - CAPRARICA DI LECCE<br>14 - CARMIANO<br>15 - CAPEIGNANO SALENTINO                                                                                                    |  |  |
| 3. Dati Organizzatore<br>Organizzatore:<br>Partita I.V.A.:<br>Sede Legale:<br>Cognome Rappresentante:<br>Nome Rappresentante:<br>Mail Rappresentante: | 2 - ALESSANO           3 - ALEZIO           4 - ALLISTE           5 - ANDRANO           6 - ARADEO           7 - ARNESANO           8 - BAGNOLO DEL SALENTO           9 - BOTRUGNO           10 - CALIMERA           11 - CAMPI SALENTINA           12 - CARNOLE           13 - CAPRARICA DI LECCE           14 - CARMIANO           15 - CAPIGNANO SALENTINO           16 - CASARANO |  |  |

#### 18.3.2 Azioni

Cliccando sul nome del comune scelto la finestra di pop-up si chiude e viene caricato il valore del nome del comune nel campo corrispondente

### 18.4 Gestione Lista Aziende da associare alla richiesta

### 18.4.1 Accesso alla funzionalità

Per accedere alla finestra di pop-up che gestisce la lista delle aziende occorre cliccare sul pulsante 'Aggiungi Azienda' nella pagina di inserimento della prerichiesta

Il sistema apre automaticamente un pop-up di gestione della lista delle aziende da associare alla richiesta

Ministero del Lavoro, della Salute e delle Politiche Sociali - Settore Salute

### Servizio di sviluppo in outsourcing del SIS-N

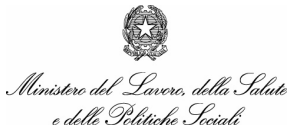

Manuale Utente

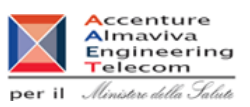

|               | Inserimento delle richieste                            |
|---------------|--------------------------------------------------------|
| 1inistero del | a Salute - Mini Meetings - Microsoft Internet Explorer |
|               |                                                        |
| serimento     | Aziende                                                |
| Elenco        | telle Aziende selezionate                              |
|               | 1717. RACHEM                                           |
|               | 1764 - BACHEM FEINCHEMIKALIEN                          |
| Inserir       | e le iniziali dell'Azienda partner :                   |
|               | Aziende trovate: 1                                     |
| Г             | 1512 - DASTY ITALIA S.P.A.                             |
|               | Anniumo                                                |
|               | Aggiarg                                                |
|               |                                                        |
|               |                                                        |
|               |                                                        |

### 18.4.2 Azioni

Dalla finestra di gestione lista delle aziende è possibile procedere alla ricerca delle aziende inserendo le iniziali e ciccando su 'Cerca', quindi selezionarne alcune tra quelle trovate e aggiungerle alla lista delle selezionate ciccando su 'Aggiungi'.

Per rimuovere alcune aziende tra quelle già selezionate occorre invece selezionare le relative checkbox e ciccare su 'Rimuovi'.

Se si intende salvare la nuova lista di aziende selezionate occorre premere 'Conferma': il sistema chiuderà automaticamente la pagina di pop-up e caricherà la lista di aziende selezionate nel campo corrispondente alla pagina di inserimento della prerichiesta

Premendo 'Chiudi' invece il sistema chiude la finestra di pop-up ma non salva le modifiche apportate alla lista eventualmente già presente sulla pagina di inserimento della prerichiesta

### 18.5 Esito inserimento della richiesta

### 18.5.1 Accesso alla funzionalità

Si accedere alla finestra di esito inserimento della richiesta dalla pagina di inserimento, dopo aver specificato tutti i campi ed aver premuto il pulsante 'Conferma'.

Il sistema visualizza un messaggio con l'esito dell'operazione effettuata specificando il numero di riferimento assegnato alla richiesta appena inserita.

| Ministero del Lavoro, della<br>Salute e delle Politiche<br>Sociali - Settore Salute |                                       | Servizio di sviluppo in<br>outsourcing del SIS-N |
|-------------------------------------------------------------------------------------|---------------------------------------|--------------------------------------------------|
| Ministere del Lavere, della Salute<br>e delle Pilitiche Sociali                     | Manuale Utente                        | per il <i>Ministere della Saluta</i>             |
| Inserimento                                                                         |                                       |                                                  |
|                                                                                     | Inserimento delle richieste           |                                                  |
|                                                                                     | Prerichiesta inserita correttamente   |                                                  |
|                                                                                     | NUMERO DI PREREGISTRAZIONE ASSEGNATO: |                                                  |
|                                                                                     | 135                                   |                                                  |
|                                                                                     | Esci Inserisci altra Prerichiesta     |                                                  |

### 18.5.2 Azioni

Dalla finestra di esito è possibile procedere all'inserimento di un'altra prerichiesta ciccando il pulsante "Inserisci altra Prerichiesta" : viene visualizzata nuovamente la finestra di inserimento della richiesta dove però ricompaiono tutti i dati relativi all'Organizzatore., ovvero:

- Nominativo organizzatore
- Partita I.V.A.
- Sede Legale
- Cognome Rappresentante
- Nome Rappresentante
- E-mail Rappresentante

Selezionando invece il tasto "Esci" si torna alla Home Page dell'Area Tematica relativa.

### 18.6 Richieste Credenziali di accesso

### 18.6.1 Accesso alla funzionalità

Si accede al servizio di Account Provisioning dal Portale del Ministero della Salute selezionando il link "Richieste Credenziali di Accesso" alla sezione *Prerichieste*, dall'Home Page dell'Area Tematica relativa.

Viene presentata la pagina in cui è possibile inserire una richiesta di profilo

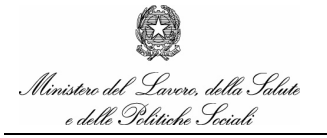

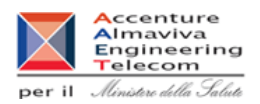

### 18.7 Accesso al Sistema per utenti abilitati

### 18.7.1 Accesso alla funzionalità

Si accede al servizio di Account Provisioning dal Portale del Ministero della Salute selezionando il link "Accesso al Sistema per utenti abilitati" alla sezione *Prerichieste*, dall'Home Page dell'Area Tematica relativa.

Viene presentata la pagina in cui è possibile accedere al sistema di siscurezza